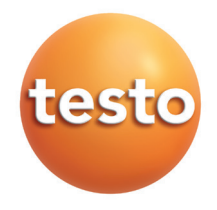

testo 340 Flue gas analyser

### Instruction manual

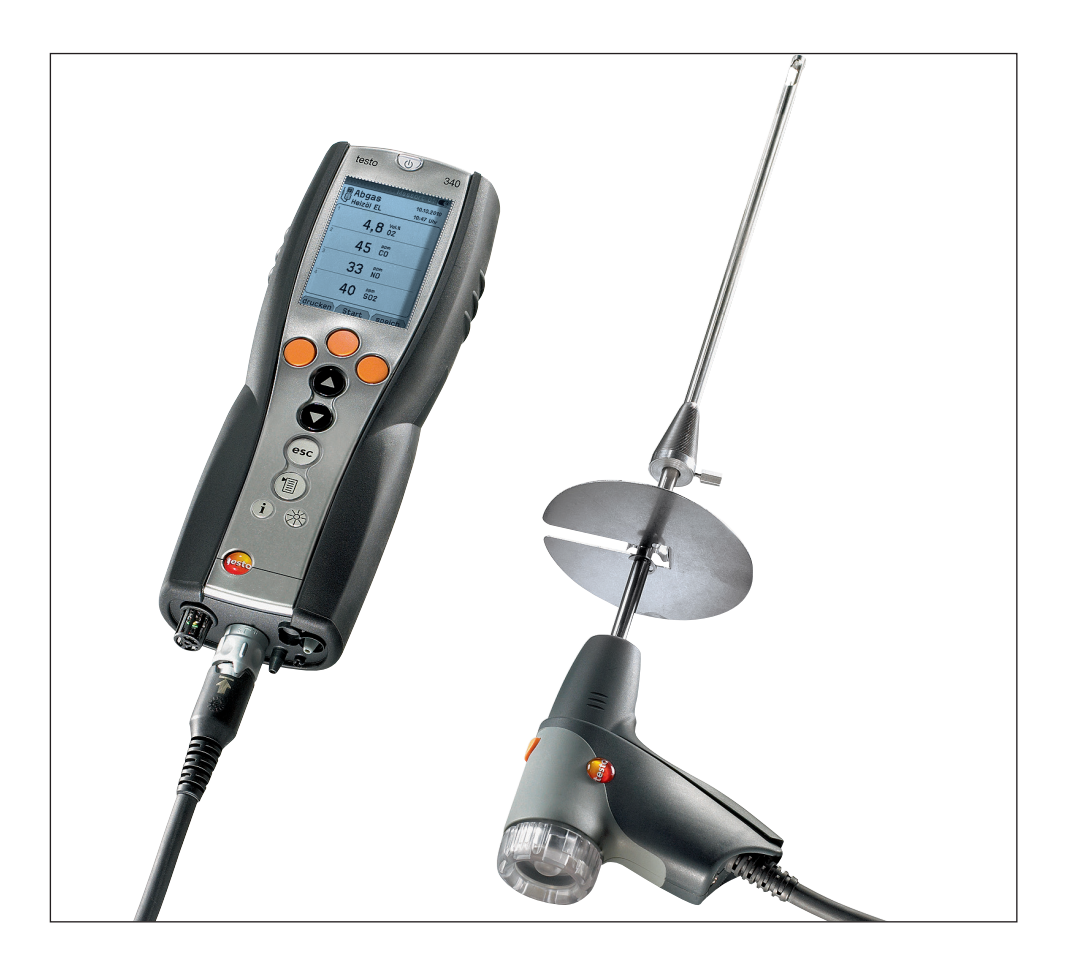

en

# **General notes**

Please read this documentation through carefully and familiarise yourself with the operation of the product before putting it to use. Keep this document to hand so that you can refer to it when necessary.

This document describes the country-specific version GB of the testo 340 measuring instrument.

#### Identification

| Symbol    | Meaning                                                                                                    | Comments                                                                         |
|-----------|----------------------------------------------------------------------------------------------------|----------------------------------------------------------------------------------|
| Warning!  | Warning advice: Warning!<br>Serious physical injury could be caused if the specified<br>precautionary measures are not taken.                      | Read the warning advice carefully and take the specified precautionary measures! |
| Caution!  | Warning advice: Caution!<br>Slight physical injury or damage to equipment could<br>occur if the specified precautionary measures are not<br>taken. | Read the warning advice carefully and take the specified precautionary measures! |
| !         | Important note.                                                                                                    | Please take particular notice.                                                   |
| Text      | Text appears on the instrument's display                                                                                                    | -                                                                                |
| 1         | Кеу                                                                                                    | Press the key.                                                                   |
| OK        | Function key with the function "OK".                                                                                                    | Press function key.                                                              |
| (1) → xyz | Short form for operating steps.                                                                                                    | See Short form, p. 3.                                                            |

#### Short form

This document uses a short form for describing steps (e.g. calling up a function).

Example: Calling up the Flue gas function

Short form: (1)  $\rightarrow$  Measurements  $\rightarrow \bigcirc K \rightarrow Flue gas \rightarrow \bigcirc K$ (1) (2) (3) (4) (5)

Steps required:

- 1 Open the Main menu: 1
- 2 Select Measurements menu: (a), (v).
- 3 Confirm selection: OK.
- 4 Select Flue gas menu: ♠, ♥.
- 5 Confirm selection: OK.

# Content

| S   | ee also | Functiona      | ll overview, p. 60.                    |          |
|-----|---------|----------------|----------------------------------------|----------|
| Ger | neral n | otes           |                                        | 2        |
| Cor | ntent   |                |                                        |          |
| ^   | Sofo    | hu odvico      |                                        |          |
| A.  | Sale    |                |                                        |          |
| В.  | Inten   | ided purp      | 00Se                                   | 9        |
| C.  | Prod    | uct desc       | ription                                | 10       |
|     |         | C.1.1          | Overview                               | 10       |
|     |         | C.1.2          | Keypad                                 | 11       |
|     |         | C.1.3          | Display                                |          |
|     |         | 0.1.4          | Instrument connections                 | 12<br>10 |
|     |         | C16            | Components                             | 13       |
|     |         | C.1.7          | Carrying strap                         |          |
|     | C.2     | Modular        | flue gas probe                         | 14       |
| D.  | Com     | missioniı      | ng                                     | 14       |
| E.  | Oper    | ation          | ~                                      | 15       |
|     | E.1     | Mains u        | nit/rechargeable battery               | 15       |
|     |         | E.1.1          | Changing the battery                   |          |
|     |         | E.1.2          | Charging batteries                     | 16       |
|     |         | E.1.3          | Operation with the mains unit          | 16       |
|     | E.2     | Probes/        | sensors                                | 17       |
|     |         | E.2.1          | Connecting probes/sensors              | 17       |
|     |         | E.2.2          | Replacing the probe module             | 18       |
|     | E.3     | Regular        | care                                   | 18       |
|     |         | E.3.1          | Condensate trap                        |          |
|     |         | E.3.2          | Checking/replacing the particle filter |          |
|     | E.4     | Basic op       | perating steps                         |          |
|     |         | E.4.1          | Switching the measuring instrument on  |          |
|     |         | E.4.2<br>E 4 3 | Entering values                        | 2020     |
|     |         | E.4.0<br>F.4.4 | Printing data                          | 20       |
|     |         | E.4.5          | Saving data                            |          |
|     |         | E.4.6          | Confirming an error message            | 21       |
|     |         | E.4.7          | Switching the measuring instrument off | 21       |

| F.       Configuration       27         F.1       Instrument settings       27         F.1.1       Display edit       27         F.1.2       Printer       28         F.1.3       Start keys edit       29         F.1.4       AutoOff       29         F.1.5       Communication       30         F.1.6       Date / Time       30         F.1.7       Language       30         F.1.8       Dilution settings       30         F.1.8       Dilution settings       33         F.3       Fuels       36         G.       Measuring       37         G.1       Preparing measurements       37         G.1.1       Zeroing phases       36         G.1.2       Using the modular flue gas probe       38         G.1.1       Zeroing phases       36         G.1.2       Using the reading display       38         G.1.4       Set location/fuel       38         G.2.1       Flue gas, Flue gas + m/s, Flue gas + Dp2       39         G.2.2       Program       40         G.2.3       Draught       41         G.2.4       Smoke# /HCT       41 |          | E.5<br>E.6                | Memory2E.5.1FoldersE.5.2LocationE.5.3ProtocolsE.5.4Extras MemoryInstrument diagnosis2                                                                                                    | 22<br>23<br>24<br>25<br>26                                                                                 |
|----------------------------------------------------------------------------------------------------|----------|---------------------------|----------------------------------------------------------------------------------------------------|----------------------------------------------------------------------------------------------------|
| F.1       Instrument settings       27         F.1.1       Display edit       27         F.1.2       Printer       28         F.1.3       Start keys edit       29         F.1.4       AutoOff.       29         F.1.5       Communication       30         F.1.6       Date / Time       30         F.1.7       Language       30         F.1.8       Dilution settings.       30         F.2       Sensor settings.       33         F.3       Fuels.       36         G.       Measuring       37         G.1       Preparing measurements       37         G.1.1       Zeroing phases.       36         G.1.2       Using the modular flue gas probe       38         G.1.4       Set location/fuel.       38         G.2.1       Flue gas, Flue gas + m/s, Flue gas + Dp2       39         G.2.2       Program       40         G.2.3       Draught       41         G.2.4       Smoke# /HCT       41         G.2.5       Gas flow rate       42         G.2.6       Oil flow rate       43         G.2.7       m/s       43                   | F.       | Conf                      | guration                                                                                                    | 27                                                                                                    |
| F.1.6       Date / Inne                                                                                                    |          | F.1                       | Instrument settings       2         F.1.1       Display edit.         F.1.2       Printer         F.1.3       Start keys edit         F.1.4       AutoOff         F.1.5       Communication         F.1.6       Date (Time)                                                                                                    | 27<br>28<br>29<br>29<br>30                                                                                 |
| F.2       Sensor settings                                                                                                    |          |                           | F.1.7 Language                                                                                                    | 30<br>30<br>30                                                                                             |
| F.3       Fuels                                                                                                    |          | F.2                       | Sensor settings                                                                                                    | 33                                                                                                    |
| G.       Measuring                                                                                                    |          | F 3                       | Fuels                                                                                                    | 36                                                                                                    |
| G.1       Preparing measurements                                                                                                    |          | 1.0                       |                                                                                                    | 50                                                                                                    |
| G.1.1       Zeroing phases                                                                                                    | G.       | Meas                      | uring                                                                                                    | 37                                                                                                    |
| G.2       Measurements.       39         G.2.1       Flue gas, Flue gas + m/s, Flue gas + Dp2.       39         G.2.2       Program.       40         G.2.3       Draught.       41         G.2.4       Smoke# /HCT.       41         G.2.5       Gas flow rate.       42         G.2.6       Oil flow rate.       43         G.2.7       m/s       43         G.2.8       Δp2       44         G.2.9       Burner control       45         H.       Transferring data.       46         H.1       Protocol printer.       46                                                                                                    | G.       | Meas<br>G.1               | Preparing measurements                                                                                                    | <b>37</b>                                                                                                  |
| G.2.1       Flue gas, Flue gas + m/s, Flue gas + Dp2                                                                                                    | G.       | Meas<br>G.1               | Guilding       Guilding         Preparing measurements       Guilding         G.1.1       Zeroing phases       Guilding         G.1.2       Using the modular flue gas probe       Guilding         G.1.3       Configuring the reading display       Guilding         G.1.4       Set location/fuel       Guilding                                                                               | <b>37</b><br>37<br>36<br>38<br>38<br>38                                                                    |
| <ul> <li>H. Transferring data</li></ul>                                                                                                    | G.       | <b>Meas</b><br>G.1<br>G.2 | uring       7         Preparing measurements       7         G.1.1       Zeroing phases       7         G.1.2       Using the modular flue gas probe       7         G.1.3       Configuring the reading display       7         G.1.4       Set location/fuel       7         Measurements       7       7                                                                                       | <b>37</b><br>36<br>38<br>38<br>38<br>38                                                                    |
| H.1 Protocol printer                                                                                                    | G.       | G.1                       | uring $3$ Preparing measurements $3$ G.1.1 Zeroing phases $3$ G.1.2 Using the modular flue gas probe $3$ G.1.3 Configuring the reading display $3$ G.1.4 Set location/fuel $3$ Measurements $3$ G.2.1 Flue gas, Flue gas + m/s, Flue gas + Dp2 $3$ G.2.2 Program $3$ G.2.3 Draught $3$ G.2.4 Smoke# /HCT $4$ G.2.5 Gas flow rate $3$ G.2.7 m/s $3$ G.2.8 $\Delta p2$ $4$ G.2.9 Burner control $4$ | <b>37</b><br>36<br>38<br>38<br>38<br>39<br>40<br>41<br>42<br>43<br>44<br>43<br>44<br>45                    |
|                                                                                                    | G.<br>H. | Meas<br>G.1<br>G.2        | suring $3$ Preparing measurements $3$ G.1.1Zeroing phasesG.1.2Using the modular flue gas probeG.1.3Configuring the reading displayG.1.4Set location/fuelMeasurements $3$ G.2.1Flue gas, Flue gas + m/s, Flue gas + Dp2G.2.2ProgramG.2.3DraughtG.2.4Smoke# /HCTG.2.5Gas flow rateG.2.6Oil flow rateG.2.7m/sG.2.8 $\Delta p2$ G.2.9Burner control                                                   | <b>37</b><br>36<br>38<br>38<br>38<br>39<br>40<br>41<br>41<br>42<br>43<br>44<br>43<br>44<br>45<br><b>46</b> |

| I. | Care | and maintenance                                | 47 |
|----|------|------------------------------------------------|----|
|    | l.1  | Cleaning the measuring instrument              | 47 |
|    | 1.2  | Replacing sensors                              | 47 |
|    | 1.3  | Filter for CO, H2-comp., NO exchanging sensors | 48 |
|    | 1.4  | Recalibrating sensors                          | 49 |
|    | 1.5  | Cleaning the modular flue gas probe            | 49 |
|    | 1.6  | Replacing probe preliminary filter             | 49 |
|    | 1.7  | Replacing thermocouple                         | 49 |
| J. | Ques | stions and answers                             | 50 |
| к. | Tech | nical data                                     | 51 |
|    | K.1  | Standards and tests                            | 51 |
|    | K.2  | Measuring ranges and accuracies                | 51 |
|    | K.3  | Other instrument data                          | 53 |
|    | K.4  | EC declaration of conformity                   | 53 |
|    | K.5  | Principles of calculation                      | 54 |
|    |      | K.5.1 Fuel parameters                          | 54 |
|    |      | K.5.2 Calculation formulae                     | 54 |
|    | K.6  | Recommended rinsing times                      | 57 |
|    | K.7  | Cross-sensitivities                            | 58 |
| L. | Acce | essories/spare parts                           | 59 |

# A. Safety advice

Acid in the sensors. May cause chemical burns.

Do not open the sensors. Eye contact: Rinse the affected eye thoroughly under running water for 10 minutes, keeping the eyelids wide open and protecting the unaffected eye. Remove contact lenses wherever possible.

Acid in the sensor filters. May cause irritation to the skin, eyes or respiratory tract.

Do not open the sensor filters. Eye contact: Rinse the affected eye thoroughly under running water for 10 minutes, keeping the eyelids wide open and protecting the unaffected eye. Remove contact lenses wherever possible. Skin contact: Remove the injured person's contaminated clothing, ensuring self-pro-

Skin contact: Remove the injured person's contaminated clothing, ensuring self-protection. Rinse affected skin areas under running water for at least 10 minutes. Inhalation: Move to fresh air and make sure that breathing is unrestricted. Ingestion: Rinse mouth out and spit out liquid. If conscious, drink 1 glass of water (approx. 200 ml). Do not induce vomiting.

# Avoid electrical hazards:

► Never use the measuring instrument and probes to measure on or near live parts!

### $\Lambda$ Protect the measuring instrument:

 Never store the measuring instrument / sensors together with solvents (e.g. acetone). Do not use any desiccants.

#### Product with **Bluetooth**<sup>®</sup> (Option)

Changes or modifications, which are not expressly approved by the responsible official body, can lead to a withdrawal of operating permission.

Interference with data transfer can be caused by instruments which transmit on the same ISM band, e.g. microwave ovens, ZigBee

The use of radio connections is not allowed in e.g. aeroplanes and hospitals. For this reason, the following point must be checked before entering:

- Deactivate Bluetooth function
  - $\textcircled{1} \rightarrow \text{Inst' settings} \rightarrow \textcircled{0K} \rightarrow \text{Communication} \rightarrow \textcircled{0K} \rightarrow \text{Select IrDA} \textcircled{0K}$

### A Product safety / preserving warranty claims:

- Operate the measuring instrument only within the parameters specified in the Technical data.
- ► Handle the measuring instrument properly and according to its intended purpose.
- Never apply force!
- Temperatures given on probes/sensors relate only to the measuring range of the sensors. Do not expose handles and feed lines to any temperatures in excess of 70 °C unless they are expressly permitted for higher temperatures.
- Open the measuring instrument only when this is expressly described in the instruction manual for maintenance purposes.
- Carry out only the maintenance and repair work that is described in the instruction manual. Follow the prescribed steps exactly. For safety reasons, use only original spare parts from Testo.

Any additional work must only be carried out by authorised personnel. Testo will otherwise refuse to accept responsibility for the proper functioning of the measuring instrument after repair and for the validity of certifications.

# Ensure correct disposal:

- Dispose of defective rechargeable batteries and spent batteries at the collection points provided for that purpose.
- Send the measuring instrument directly to us at the end of its useful life. We will ensure that it is disposed of in an environmentally friendly manner.

# B. Intended purpose

This chapter describes the areas of application for which the measuring instrument is intended.

The testo 340 is a handheld measuring instrument used in professional flue gas analysis for:

- $\cdot$  Engineers servicing/monitoring industrial combustion plants (process systems, power stations)
- · Emissions inspectors
- · Engine manufacturers and operators
- · Service engineers/mechanics of burner/boiler manufacturers in the industrial sector

Typical measuring tasks and particular characteristics of the testo 340 include:

- · Measurement on industrial engines (CO/NO dilution)
- $\cdot$  Measurement on gas turbines (high precision CO and NO plus optional dilution)
- · Emissions measurement (integrated flow speed and differential pressure measurement)

Testo guarantees the functionality of its products when used in accordance with their intended purpose. This guarantee does not apply to features of Testo products in combination with unauthorised third-party products. Competitor products are not authorised by Testo.

As is common practice, Testo generally excludes support, warranty or guarantee claims relating to functionality that has not been guaranteed by Testo as part of the product offered. Claims shall also be excluded in the event of improper use or hand-ling of the products, e.g. in combination with unauthorised third-party products.

Further warranty terms: see website www.testo.com/warranty

testo 340 should not be used:

 $\cdot$  for continuous measurements > 2 h

 $\cdot$  as a safety (alarm) instrument

testo 340 with the Bluetooth option: The use of the wireless module is subject to the regulations and stipulations of the respective country of use, and the module may only be used in countries for which a country certification has been granted. The user and every owner has the obligation to adhere to these regulations and prerequisites for use, and acknowledges that the re-sale, export, import etc. in particular in countries without wireless permits, is his responsibility.

# C. Product description

This chapter provides an overview of the individual components of the product.

# C.1 Measuring instrument

# C.1.1 Overview

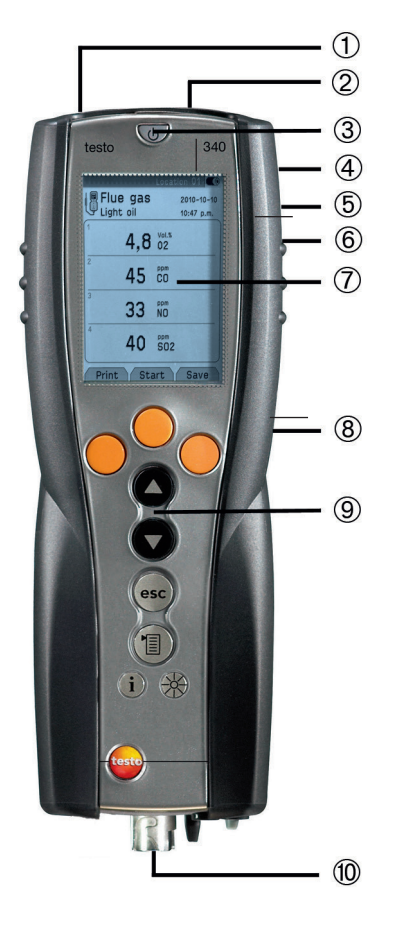

①Infrared interface

Do not point infrared beam at people's eyes! (2)Interfaces: USB, PS2 (3)On/Off switch (4)Condensate trap (on rear) (5)Attachment for carrying strap (on rear) (6)Magnetic holders (on rear)

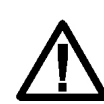

WARNING! Magnetic field! May be barmful to those wit

- May be harmful to those with pacemakers
- > Keep a minimum distance of 20 cm between pacemaker and instrument.

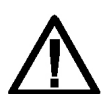

ATTENTION! Magnetic field! Damage to other devices!

> Keep a safe distance away from products which could be damaged by the effects of magnetism (e.g. monitors, computers or credit cards)..

⑦Display

Service cover (on rear)

Instrument connections: flue gas probe, sensor, pressure probe, mains unit, gas outlet

## C.1.2 Keypad

| Кеу                  | Functions                                                                                              |
|----------------------|----------------------------------------------------------------------------------------------------|
| •                    | Switch measuring instrument on/off                                                                     |
| 0                    | Function key (orange, 3x), relevant function is shown on the display                                   |
|                      | Scroll up, increase value                                                                              |
| $\overline{\bullet}$ | Scroll down, reduce value                                                                              |
| esc                  | Back, cancel function                                                                                  |
| (1)                  | Open Main menu: press briefly (changed settigs are stored, measurement values are carried over into    |
| 0                    | the menu Flue gas); open Measurements menu: press and hold down for 2s (changed settigs are            |
|                      | stored, measurement values are carried over into the menu Flue gas)                                    |
| i                    | Open Inst' diagnosis menu                                                                              |
| *                    | Change display light: display light stays on permanently or display light is switched on for 10s every |
|                      | time the key is pressed.                                                                               |

## C.1.3 Display

🛕 /Folder/Site 📧

2

(1)

Depending on the menu that is active, the display shows a variety of elements.

#### Header (active in all views)

(3)

| 1 | Warning symbol (only if there is a device error;<br>device errors are displayed in the <b>Inst' diagnosis</b><br>menu). |
|---|----------------------------------------------------------------------------------------------------|
| 2 | Active folder and location.                                                                                             |
| 3 | Power supply symbol:                                                                                                    |

|        |                                            | ouppij oji   |                                          |
|--------|--------------------------------------------|--------------|------------------------------------------|
| Symbol | Characteristic                             | Symbol       | Characteristic                           |
| -6     | Mains operation                            |              | Rechbatteryoperation;apacity26-50%       |
| 0      | Rech. battery operation, capacity: 76-100% | $\mathbf{C}$ | Rech. battery operation, capacity: 6-25% |
| 0      | Rech. battery operation, capacity: 51-75%  |              | Rech. battery operation, capacity: 0-5%  |

#### Function select view

| /Folder/Site Control /Folder/Site Control /Folder/S | -1 |
|----------------------------------------------------------------------------------------------------|----|
| Flue gas                                                                                                    | -2 |
| Flue gas + m/s                                                                                                    | 0  |
| Flue gas + Δp2                                                                                                    | -3 |
| Program                                                                                                    |    |
| Draught                                                                                                    |    |
| Smoke # / HCT                                                                                                    |    |
| Oil flow rate                                                                                                    |    |
| Fuel OK                                                                                                    | -4 |

- ① Active menu, activated fuel
- ② Function selection field: The selected function has a grey background. Unavailable functions are written in grey type
- Scroll bar
- ④ Function keys for entering commands

#### Settings view

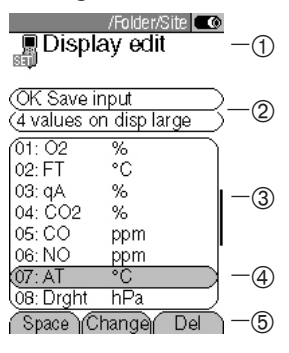

#### Measuring view

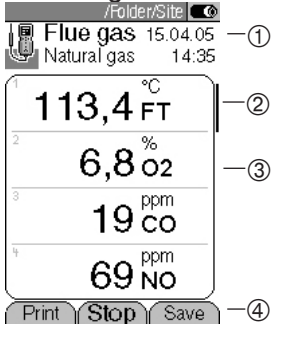

- Active menu
- 2 Function fields for entering commands
- ③ Scroll bar
- ④ Selection field for adjustable values: The selected value is shown with a grey background. Unavailable values are written in grey type.
- 5 Function keys for entering commands

- Active menu, depending on the selected function: Additional information (e.g. activated fuel, date and time)
- Scroll bar
- ③ Display field for readings, parameters
- ④ Function keys for entering commands

### C.1.4 Instrument connections

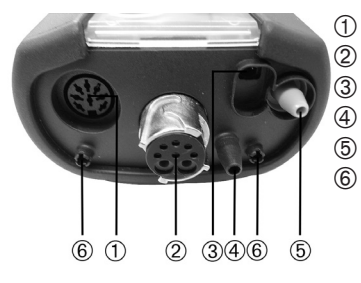

- Sensor socket
- Flue gas socket
- Mains unit socket
- Pressure socket p+
- Pressure socket p-
- Gas outlet

### C.1.5 Interfaces

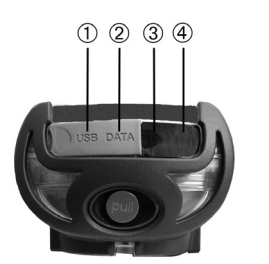

- ① USB interface: connection to PC
- ② PS2 interface:
  - Adapter for automatic furnaces
- ③ Ir/IrDA interface
- ④ Bluetooth interface

### C.1.6 Components

- Rechargeable battery
   Measuring gas pump
  - Sensor slot 1: 02
  - ④ Sensor slot 2: CO, COlow, NO, NOlow, SO2
  - 5 Sensor slot 3: NO, NOlow, NO2
    - Sensor slot 4: CO, COlow, SO2, NO2

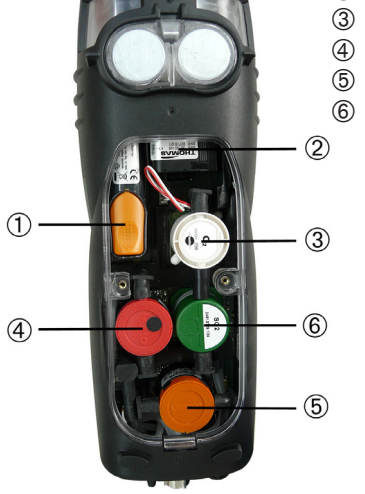

## C.1.7 Carrying strap

To secure the carrying strap:

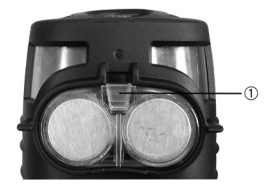

- Place the measuring instrument on its front.
- 2 Attach carrying strap in the fixture (①).

# C.2 Modular flue gas probe

1

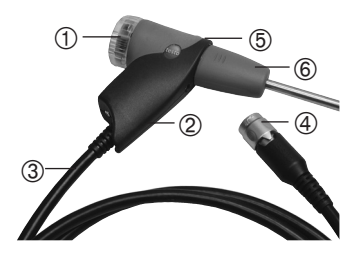

- Removable filter chamber with window and particle filter
- ② Probe handle
- ③ Connecting lead
- ④ Connecting plug for measuring instrument
- ⑤ Probe module release
- 6 Probe module

# D. Commissioning

This chapter describes the steps required to commission the product.

• Remove the protective film from the display.

The measuring instrument is supplied with a rechargeable battery already fitted.

 Charge the rechargeable battery up fully before using the measuring instrument (see Charging batteries, p. 16).

# E. Operation

This chapter describes the steps that have to be executed frequently when using the product.

Please read this chapter carefully. The following chapters of this document will assume you are already familiar with the content of this chapter.

# E.1 Mains unit/rechargeable battery

If the mains unit is connected, the measuring instrument is automatically powered from the mains unit. It is not possible to charge the rechargeable battery in the measuring instrument during operation.

## E.1.1 Changing the battery

The measuring instrument must not be connected to a mains socket via the mains unit. The measuring instrument must be switched off. Change the rechargeable battery within 60 minutes, otherwise instrument settings (e.g. date/time) will be lost.

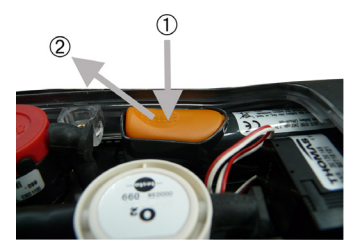

- 1 Place the measuring instrument on its front.
- 2 Loosen screws with a Philips screwdriver, release clip in the direction of the arrow and remove service cover.
- 3 Open the rechargeable battery compartment: Press the orange key (①) and push in the direction of the arrow (②).
- 4 Remove the rechargeable battery and insert a new one. Use only Testo 0515 0100 rechargeable batteries!
- 5 Close the rechargeable battery compartment: Press the orange key and push against the direction of the arrow until the rechargeable battery engages.
- 6 Replace and close service cover (clip must click in), fix with screws.

## E.1.2 Charging batteries

The rechargeable battery can only be charged at an ambient temperature of  $\pm 0...+35$ °C. If the rechargeable battery has discharged completely, the charging time at room temperature is approx. 5-6 hrs.

#### Charging in the measuring instrument

The measuring instrument must be switched off.

- 1 Connect the plug of the mains unit to the mains unit socket on the measuring instrument.
- 2 Connect the mains plug of the mains unit to a mains socket.
- The charging process will start. The charge status will be shown on the display. The charging process will stop automatically when the rechargeable battery is fully charged.

#### Charging in the charger (0554 1103)

▶ Refer to the documentation that comes with the charger.

#### Battery care

- ► If possible, always discharge the rechargeable battery and recharge it fully.
- Do not store the battery for long periods when discharged. (The best storage conditions are at 50-80 % charge level and 10-20 °C ambient temperature; charge fully before further use).

### E.1.3 Operation with the mains unit

- 1 Connect the plug of the mains unit to the mains unit socket on the measuring instrument.
- 2 Connect the mains plug of the mains unit to a mains socket.
- The measuring instrument is powered via the mains unit.
- If the measuring instrument is switched off and a rechargeable battery is inserted, the charging process will start automatically. Switching the measuring instrument on has the effect of stopping rechargeable battery charging and the measuring instrument is then powered via the mains unit.

# E.2 Probes/sensors

### E.2.1 Connecting probes/sensors

#### Sensor socket:

Sensor detection is carried out at the sensor socket during the activation process: Always connect the sensors you need to the measuring instrument before switching it on or switch the device on and then off again after a change of sensor so that the correct sensor data are read into the measuring instrument.

#### Flue gas socket:

Probe/sensor detection at the flue gas socket is carried out continuously. It is possible to change the probe/sensor even while the measuring instrument is switched on.

#### Connecting flue gas probes

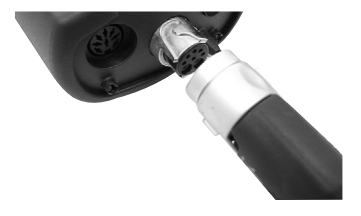

Connecting other sensors

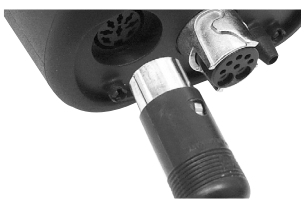

- Plug the connector onto the flue gas socket and lock by turning it clockwise gently (bayonet lock).
- There must be no more than two extension leads
  (0554 1202) between the measuring instrument and the flue gas probe.
- Insert the connector of the sensor into the sensor socket.

#### Connecting the pressure tube

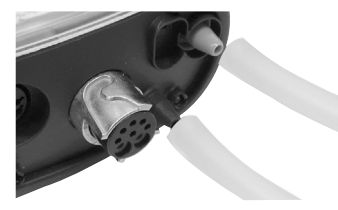

 Connect the pressure tube/tubes to the connecting nipple/nipples of the pressure socket(s).

## E.2.2 Replacing the probe module

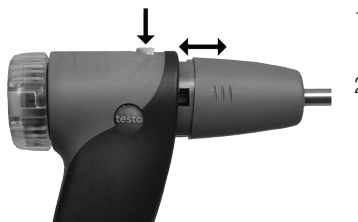

- 1 Press the key on the top of the probe handle and remove the probe module.
- 2 Fit a new probe module and engage it in place.

# E.3 Regular care

# E.3.1 Condensate trap

The fill level of the condensate trap can be read from the markings on the trap. A warning message is displayed if the level in the condensate trap reaches 90% ( $\Delta$ , red flashing light).

#### Emptying the condensate trap

The condensate consists of a weak mix of acids. Avoid contact with the skin. Make sure that the condensate does not run over the housing.

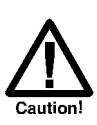

Condensate entering the gas path.

Damage to the sensors and flue gas pump!

Do not empty the condensate trap while the flue gas pump is in operation.

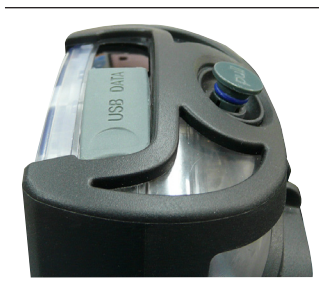

- 1 Hold the measuring instrument so that the condensate outlet points up.
- 2 Open the condensate outlet of the condensate trap: Push out plug maximum to the stop).
- 3 Let the condensate run out into a sink .
- 4 Mop up any remaining drops on the condensate outlet using a cloth.
- 5 Close the condensate outlet.
- The condensate outlet must be completely closed (marking), otherwise measuring errors could occur if external air gets in.

# E.3.2 Checking/replacing the particle filter

#### Checking the particle filter:

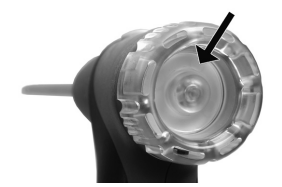

#### Replacing the particle filter:

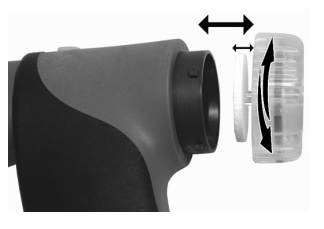

Check the particle filter of the modular flue gas probe for contamination at regular intervals: Check visually by looking through the window of the filter chamber.

Replace the filter if there are signs of contamination

- The filter chamber may contain condensate
- 1 Open the filter chamber by turning it gently anticlockwise.
- 2 Remove the filter plate and replace it with a new one (0554 3385).
- 3 Fit the filter chamber again and close it by turning it gently clockwise.

# E.4 Basic operating steps

### E.4.1 Switching the measuring instrument on

- ▶ ॼ.
- The start screen is displayed (for about 5 s).
- Display light is switched on for 10 s.

Option:

- ➤ To go directly to a measurement while the start screen is being displayed, press the function key for the desired measurement. See also Start keys edit, p. 29.
- The Measurements menu is opened.

-or-

- If the power supply was interrupted for a longer period: the Date / Time menu is opened.

-or-

- There is a device error: The Error diagnosis is displayed.

## E.4.2 Calling up the function

Functions which cannot be selected because the required sensor/probe is not connected are shown in grey type.

- 1 Select function: (), ().
- The selected function is shown with a grey background.
- 2 Confirm selection: OK.
- The selected function is opened.

## E.4.3 Entering values

Some functions require values (numbers, units, characters) to be entered. Depending on the function that is selected, the values are entered via either a list field or an input editor.

#### List field

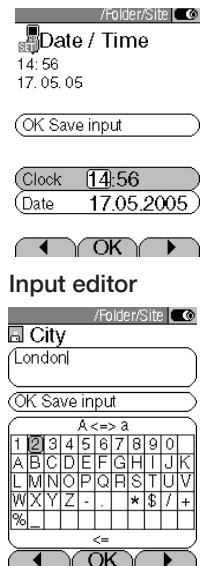

- 1 Select the value to be changed (number, unit):  $\blacksquare$ ,  $\blacktriangleright$ .
- 2 Adjust the value:  $\textcircled{\basis}, \textcircled{\basis}$ .
- 3 Repeat steps 1 and 2 as required.
- 4 Confirm the input: OK.
- 5 Save the input: OK Save input  $\rightarrow$  OK.
- 1 Select value (character):  $\blacksquare$ ,  $\blacktriangleright$ ,  $\diamondsuit$ ,  $\heartsuit$ .
- 2 Accept the value: OK.
  - Options:
  - Switch between uppercase/lowercase letters: A <=> a (not always available).
  - ► Delete character: <=.
  - - To delete character in front of the cursor: Del.
- 3 Repeat steps 1 and 2 as required.
- 4 Save the input: OK Save input  $\rightarrow$  OK.

## E.4.4 Printing data

Data are printed out via the function key Print. The function is only available if a printout is possible.

If data are to be transferred to a protocol printer via the infrared or Bluetooth interface, the printer that is to be used must be activated, see Printer, p. 28.

# E.4.5 Saving data

Data are saved either via the function key Save or the function field OK Save input. The functions are only available if saving is possible.

See also Memory, p. 22.

### E.4.6 Confirming an error message

If an error occurs, an error message is shown in the display.

► To confirm an error message: OK.

Errors which have occurred and have not yet been rectified are shown by a warning symbol in the header ( $\Delta$ ).

Messages for errors which have not yet been rectified can be viewed in the Error diagnosis menu, see Instrument diagnosis, p. 26.

# E.4.7 Switching the measuring instrument off

Unsaved readings are lost when the measuring instrument is switched off.

- Possibly: The pump starts and the senors are rinsed until the shutoff thresholds  $(O_2 > 20\%, other parameters < 50ppm)$  are reached. Rinsing lasts no more than 2 minutes.
- The measuring instrument switches off.

# E.5 Memory

All readings are allocated to the location that is activated at the time and can be saved in the Flue gas menus. Unsaved readings are lost when the measuring instrument is switched off.

Folders and locations can be created (max. 100 folders, max. 10 locations per folder), edited and activated and measurement protocols can be printed.

The special function Extras memory can be used to display the remaining free memory space. All protocols can be printed or deleted. The entire memory (folders and locations incl. protocols) can also be cleared.

#### Calling up the function:

 $\textcircled{1} \rightarrow \text{Memory} \rightarrow \textcircled{OK}.$ 

### E.5.1 Folders

#### Creating a new folder:

Folders are given a unique identification via the folder number. A folder number can only be allocated once. The folder number cannot be changed afterwards.

- 1 New Folder  $\rightarrow$  OK.
- 2 Select Folder Number  $\rightarrow$  change.
- 3 Enter values  $\rightarrow$  OK Save input  $\rightarrow$  OK.
- 4 Repeat steps 2 and 3 for the other criteria as required.
- 5 OK.

#### Ordering the folders list:

- 1 Folders list.
- 2 Select the order criterion: Folder, Name, Addr'.

#### Restoring the folders list:

• Order the list in the sequence in which the folders were created: Restore list  $\rightarrow OK$ .

#### Editing folders:

Select the folder.

Options:

- ► Delete the folder: Del.
- Edit the folder: Edit.

### E.5.2 Location

#### Creating a new location:

A location is always created in a folder.

- 1 Select the folder  $\rightarrow OK \rightarrow New \text{ location} \rightarrow OK$ .
- 2 Select the Location name  $\rightarrow$  Change.
- 3 Enter values  $\rightarrow$  OK Save input  $\rightarrow$  OK.
- 4 Repeat steps 2 and 3 for the other criteria accordingly.
- 5 OK Go to measurement or OK To location  $\rightarrow$  OK.

#### Ordering the locations list:

- 1 Select the folder  $\rightarrow OK$ .
- 2 Locations list  $\rightarrow$  OK.

#### Activating a location:

- ▶ Select the folder  $\rightarrow$  OK  $\rightarrow$  Select location  $\rightarrow$  OK.
- The location is activated and the Measurements menu is opened.

#### Restoring the locations list:

► To arrange the list in the order in which the folders were created: Select the folder  $\rightarrow$  OK  $\rightarrow$  Restore list  $\rightarrow$  OK.

#### Delete a location:

- 1 Select the folder  $\rightarrow$  OK.
- 2 Select the location  $\rightarrow$  Edit.
- 3 Select Delete site with data  $\rightarrow$  OK.

#### Performing location settings:

For flow speed, air flow and mass flow to be measured correctly, the shape and surface area of the cross-section must be set.

The parameters Pitot factor and Offset factor influence the measurement of flow speed, air flow and mass flow. The Pitot factor is dependent on the Pitot tube used:

- · Straight Pitot tubes (0635 2041, 0635 2042): Pitot factor 0.67
- · Prandtl (curved) Pitot tubes (0635 2145, 0635 2345): Pitot factor 1.00

The correction factor refers to the stated areas. If part of the area is covered (e.g. by grille bars), this can be compensated via the correction factor. The free portion of the area should be given (e.g., 20% covered and 80% free: correction factor 0.8). The correction factor should be set at 1.00 for all standard applications.

The parameters Temp./amb. (ambient air temperature), Hum/amb. (ambient air humidity) and Dew p./amb. (ambient air dew point) influence calculation of the qA (Flue gas loss) and DP (Flue gas dew point temperature). The parameters should be set to the factory settings for all standard applications (Temp./amb.: 20.0 °C, Hum/amb.: 80.0 %, Dew p./ amb.: 16.4 °C). To achieve greater accuracy, the values can be adjusted to the actual ambient conditions.

If the ambient air temperature sensor is plugged in, the value for Temp./amb. is accepted automatically. The parameter Dew p./amb. can be calculated from the values of Temp./ amb. and Hum/amb. via the function key <u>calc</u>.

- 1 Select the folder  $\rightarrow$  OK.
- 2 Select the location  $\rightarrow$  Edit.

Options:

- ► To set the shape of the cross-section: Cross section → Change → Select the cross-section → ♥.
- ► To set the surface area of the cross-section: Cross section  $\rightarrow$  Change  $\rightarrow$  Select the cross-section  $\rightarrow$  Change  $\rightarrow$  Set the values  $\rightarrow$  OK.
- ► To set parameters: Select the parameter  $\rightarrow$  Change  $\rightarrow$  Set the values  $\rightarrow$  OK.
- 3 OK To location  $\rightarrow \bigcirc K$ .

## E.5.3 Protocols

#### Printing/deleting all protocols :

- ▶ Select the folder  $\rightarrow$  OK  $\rightarrow$  Select a location  $\rightarrow$  Data.
- The saved protocols are displayed. Protocols of measurement programs are marked with a vertical line and the number of individual measurements (e.g. [245), for more than 999 measurements dots are used ([...). If automatic furnace data are stored with a measurement protocol the following symbol is displayed next to the protocol name:

Options:

- To print all data: Print all  $\rightarrow$  OK.
- ▶ To delete all data: Delete all  $\rightarrow$  OK.

#### Displaying/printing/deleting an individual protocol:

- 1 Select the folder  $\rightarrow$  OK  $\rightarrow$  Select a location  $\rightarrow$  Data.
- The saved protocols are displayed. Protocols of measurement programs are marked with a vertical line and the number of individual measurements (e.g. [245), for more than 999 measurements dots are used ([...). If automatic furnace data are stored with a measurement protocol the following symbol is displayed next to the protocol name:
   The data are printed with the protocol printout.
- 2 Select the protocol  $\rightarrow$  Value.

Options:

- ► To print the data: Print.
- ► To delete the data: Del.

## E.5.4 Extras Memory

#### Calling up the function:

- ▶ <sup>(1)</sup> → Memory → Extra.
- The remaining free memory space is displayed. Options:
  - ▶ Print all data  $\rightarrow$  OK.
  - Delete all data  $\rightarrow$  OK.
  - ▶ Delete memory  $\rightarrow$  OK.

# E.6 Instrument diagnosis

Important operating values and instrument data are displayed. A gas path check can be carried out. The status of the sensors and any device errors not yet rectified can be displayed.

#### Calling up the function:

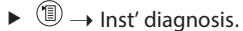

-or-

► (i).

#### Performing a gas path check:

- 1 Gas path check  $\rightarrow OK$ .
- 2 Place the black sealing cap on the tip of the flue gas probe.
- The pump flow is displayed. If the flow rate ≤0.02 l/min, the gas paths are not leaking.
- 3 End the check: OK.

#### Viewing device errors:

- Error diagnosis  $\rightarrow OK$ .
- Unrectified errors are displayed.
  - ► View next/previous error: ▲, ♥.

#### Viewing the sensor diagnosis:

- 1 Sensor check  $\rightarrow OK$ .
- Possibly: Gas zeroing (30 s).
- 2 Select the sensor:  $\textcircled{\basis}, \textcircled{\basis}$ .
- The status of the sensor is displayed.

# F. Configuration

This chapter describes the possible steps for adapting the product to the particular measurement task or the requirements of the user.

Familiarity with the contents of the chapter Operation (see p. 15) is assumed.

# F.1 Instrument settings

### F.1.1 Display edit

The parameters/units and the display representation (number of readings displayed per display page) can be set.

Available parameters and units (may vary from one instrument to another):

| Display | Parameter                 | Units                     | Display          | Parameter                  | Units                                                    |
|---------|---------------------------|---------------------------|------------------|----------------------------|----------------------------------------------------------|
| FT      | Flue gas temperature      | °C, °F                    | Air              | Air ratio                  | %                                                        |
| AT      | Ambient temperature       | °C, °F                    | ΔP2              | Differential pressure      | mbar, hPa, Pa,                                           |
| CO2     | Carbon dioxide            | %                         |                  | (200hPa)                   | mmWS, inW, psi,                                          |
| 02      |                           | Oxygen                    |                  |                            | inHG                                                     |
| %       |                           |                           | Gasfl            | Gas flow rate              | m <sup>3</sup> /h, l / min                               |
| CO      |                           | Carbon monoxid            | GasP             | Gas burner output          | kW                                                       |
|         |                           | mg/m <sup>3</sup> , mg/kW | OilFl            | Oil flow rate              | kg/h                                                     |
| uCO     | Carbon monoxide undilut   | ed ppm                    | Oil p            | Oil pressure               | bar                                                      |
| NO      |                           | Nitrogen monoxidig        | <b>i</b> n Oil P | Oil burner output          | kW                                                       |
|         |                           | mg/m³, mg/kW              | Pabs             | Absolute pressure          | hPa , mbar, Pa,                                          |
| NOx     | Nitrogen oxide            | ppm, %, g / GJ,           |                  |                            | mmWS, inW, psi,                                          |
|         |                           | mg/m <sup>3</sup> , mg/kW |                  |                            | inHG                                                     |
| AT      | Ambient temperature       | °C, °F                    | Pump             | Pump output                | l / min                                                  |
| Drght   | Flue draught              | mbar, hPa, mmWS,          | ΔP1              | Differential pressure (40h | Pa) mbar, hPa, Pa,                                       |
|         |                           | inW, Pa, psi, inHG        |                  |                            | mmWS, inW, psi,                                          |
| SO2     | Sulfur dioxide            | ppm, %, g / GJ,           |                  |                            | inHG                                                     |
|         |                           | mg/m <sup>3</sup> , mg/kW | Speed            | Flow speed                 | m/s, fpm                                                 |
| NO2     | Nitrogen dioxide          | ppm, %, g / GJ,           | Flow             | Airflow                    | m <sup>3</sup> /s, m <sup>3</sup> /m, m <sup>3</sup> /h, |
|         |                           | mg/m³, mg/kW              |                  |                            | m³/d, m³/y, f³/s,                                        |
| ltemp   | Instrument temperature    | °C, °F                    |                  |                            | f³/m, f³/h, f³/d,                                        |
| DP      | Flue gas dew point temp.  | °C, °F                    |                  |                            | f <sup>3</sup> /y, l/min                                 |
| Effn    | Effency referred to net   | %                         | MCO,             | Mass flow                  | kg/h, kg/d, t/d, t/y,                                    |
|         | calorific value           |                           | MNOx,            |                            | lb/h                                                     |
| Effg    | Effency referred to gross | %                         | MSO2             |                            |                                                          |
| -       | calorific value           |                           | H2               | Hydrogen                   | ppm                                                      |
| ratio   | Poison index              | -                         |                  |                            |                                                          |
| ExAir   | Air ratio                 | %                         |                  |                            |                                                          |

#### Calling up the function:

▶ <sup>(1)</sup> → Inst' settings → OK → Display edit → OK.

#### Setting the display representation:

• Select 4 values on disp large or 8 values on disp small  $\rightarrow OK$ .

#### Changing parameters and units:

1 Select the display position.

Options:

- ► To insert a space: Space.
- ► To delete a parameter: Del.
- 2 Change  $\rightarrow$  Select parameter  $\rightarrow$  OK  $\rightarrow$  Select unit  $\rightarrow$  OK.

#### Saving settings:

• OK Save input  $\rightarrow OK$ .

# F.1.2 Printer

The headers (lines 1-3) and the footer for the printout can be set. To be able to transmit data via infrared or Bluetooth interface to a report printer, the printer to be used must have been activated.

The following printers can be used with the testo 340:

- Infrared high-speed printer (article no. 0554 0549)
- Bluetooth®-/IRDA-printer (article no. 0554 0620)

#### Calling up the function:

▶  $^{\textcircled{1}}$  → Inst' settings →  $^{\textcircled{OK}}$  → Printer →  $^{\textcircled{OK}}$ .

#### Setting the print text:

- 1 Print text  $\rightarrow OK$ .
- 2 Select Line 1, Line 2, Line 3 or Footnote  $\rightarrow$  Change.
- 3 Enter the values  $\rightarrow$  OK Save input  $\rightarrow$  OK.
- 4 Repeat steps 2 and 3 for the other lines in the same way.
- 5 OK Save input  $\rightarrow$  OK.

#### Printer selection:

- The printer 0554 0620 can only be selected after activating bluetooth, see Communication, p. 30.
- ► Select Printer  $\rightarrow$  OK  $\rightarrow$  Select Printer  $\rightarrow$  OK.

### F.1.3 Start keys edit

The assignment of the function keys depends on the function that is selected. Only the function keys in the start screen (shown when the measuring instrument is switched on) can be assigned any function from the Measurements menu.

The function keys are only active if the required sensors are connected.

#### Calling up the function:

▶ 1 → Inst' settings → OK → Start keys edit → OK.

#### Assigning functions to the start keys:

- 1 Select function  $\rightarrow$  Press the function key that is to be assigned the selected function.
- 2 Repeat step 1 for the other function keys as required.

#### Saving settings:

▶ OK Save input  $\rightarrow$  OK.

### F.1.4 Auto Off

With the AutoOff function active, the instrument switches itself off automatically if no key is pressed after the set period of time.

#### Calling up the function:

▶ (1) → Inst' settings → OK → AutoOff → OK.

#### Switching AutoOff on and off:

▶ Select Auto Off  $\rightarrow$  Change  $\rightarrow$  select On or Off  $\rightarrow$  OK.

#### Setting the AutoOff time:

▶ Select Time  $\rightarrow$  Change  $\rightarrow$  Set the value  $\rightarrow$  OK.

### F.1.5 Communication

Select interface IR/IrDA/ interface Bluetooth.

#### Calling up the function:

▶ 1 → Inst' settings → OK → Communication → OK

#### Set interface IR/IrDA / interfaceBluetooth:

► Select IrDA oder Bluetooth  $\rightarrow$  OK

### F.1.6 Date / Time

The date and the time can be set.

#### Calling up the function:

▶  $^{(1)}$  → Inst' settings → OK → Date / Time → OK

#### Setting the date/time:

► Select Time or Date  $\rightarrow$  Change  $\rightarrow$  Set the values  $\rightarrow$  OK.

#### Saving settings:

• OK Save input  $\rightarrow$  OK.

### F.1.7 Language

The menu language can be set.

#### Calling up the function:

```
▶ <sup>(11)</sup> → Geräteeinst. → OK → Sprache → OK.
```

-or-

▶  $^{\textcircled{1}}$  → Inst' settings →  $^{\textcircled{0}}$  → Language →  $^{\textcircled{0}}$ .

#### Setting the language:

• Select Deutsch or Englisch  $\rightarrow$  OK.

-or-

• Select German or English  $\rightarrow$  OK.

## F.1.8 Dilution settings

The dilution of the measurement gas can be set.

#### Call up function:

▶ (1) → Inst' settings → OK → Dilution settings → OK.

#### Setting automatic dilution

Automatic dilution is enabled to protect the sensors against overload if threshold values are exceeded. Threshold values can be set for the available sensors. See F.2 Sensor settings. After switching on, "Automatic dilution" is always preset.

#### Functionality with automatic dilution

| Automatic measuring range extension                                                                                                    | Slot 3 or slot 4                                                                                                    | Slot 2                                                                                                    |  |  |
|----------------------------------------------------------------------------------------------------|----------------------------------------------------------------------------------------------------|----------------------------------------------------------------------------------------------------|--|--|
| testo 340 without option for<br>dilution of all sensors (only<br>instruments with firmware prior to<br>version 1.14)                                                    | If a threshold value of a sensor in<br>slot 3 or slot 4 is exceeded, the<br>system is shut down.                                                                            | If the reading of the sensor in slo<br>2 exceeds the threshold value<br>set for it, the gas to sensor 2 is<br>diluted by a factor of x5. (Single |  |  |
| testo 340 with option for dilution<br>of all sensors (all instruments from<br>FW 1.14) *)                                                                               | If a threshold value of a sensor<br>in slot 3 or 4 is exceeded, the<br>gas to all sensors, i.e. slot 1-4, is<br>diluted by a factor of x2. (Dilution<br>across all sensors) | slot dilution).                                                                                                    |  |  |
| *) With firmware version 1.14, all testo 340 instruments can use dilution for all sensors (slot 1-4, factor x2) in addition to single slot dilution (slot 2, factor x5) |                                                                                                    |                                                                                                    |  |  |

If a threshold value is exceeded despite dilution, the gas pump switches off..

• Select Automatic  $\rightarrow OK$ .

If Manual 2x, 5x or Dilution Off is selected, the dilution value is fixed, there is no switching between the dilution factors.

Behaviour with fixed dilutions

| Manual measuring range extension                        | Slot 3 or slot 4                                                           | Slot 2                                                             |
|---------------------------------------------------------|----------------------------------------------------------------------------|--------------------------------------------------------------------|
| Manual 5x<br>(Permanent single slot dilution)           | The gas to sensors 1, 3 and 4 remains undiluted.                           | The gas to sensor 2 is perma-<br>nently diluted by a factor of 5x. |
| Manual 2x<br>(Permanent dilution across all<br>sensors) | The gas to sensors 1, 2, 3 and 4 is permanently diluted by a factor of 2x. |                                                                    |
| Dilution Off<br>(Permanent switch-off of dilution)      | The gas to sensors 1, 2, 3 and 4 remains permanently undiluted.            |                                                                    |

If a sensor threshold value is exceeded, the gas pump is switched off.

#### Setting permanent dilution across all sensors

• Select Manual  $2x \text{ All} \rightarrow OK$ .

#### Setting permanent single slot dilution

• Select Manual 5x (Slot 2)  $\rightarrow$  OK.

#### Switching dilution off

• Select Select Dilution Off  $\rightarrow OK$ .

#### Viewing measuring range information

The measuring range information depends on the available sensors.

- Select Measuring ranges  $\rightarrow OK$ .
- When dilution is enabled, the measurement value resolution and measuring accuracies change, see technical data.

The set dilution factor is shown on the analyzer display.

Diluted values are represented inversely.

#### Schematic presentation of gas path testo 340:

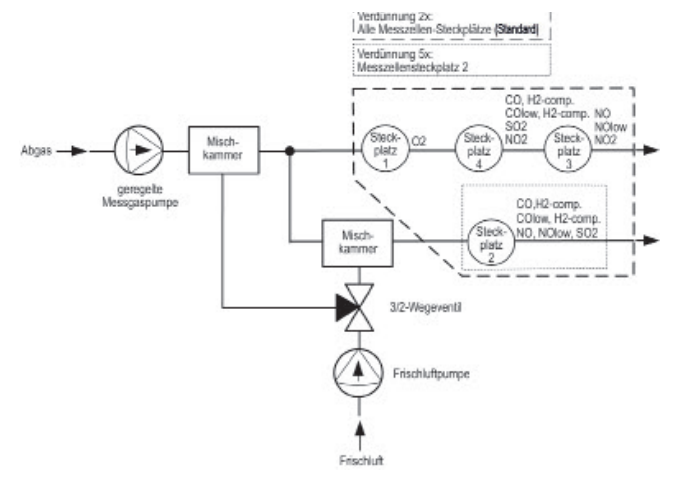

| Slot 1 | Slot 2          | Slot 3 | Slot 4          |  |
|--------|-----------------|--------|-----------------|--|
| 02     | CO, H2-comp.    | NO     | CO, H2-comp.    |  |
|        | COlow, H2-comp. | NOlow  | COlow, H2-comp. |  |
|        | NO              | NO2    | SO2             |  |
|        | NOlow           |        | NO2             |  |
|        | SO2             |        |                 |  |

# F.2 Sensor settings

It is possible to set an NO<sub>2</sub> addition and thresholds for activating sensor protection (dilution/disconnect). The actual calibration data and the status of the sensors can be displayed. Recalibration can be carried out.

#### Calling up the function:

• 1  $\rightarrow$  Sensor settings  $\rightarrow$  OK.

Setting the NO2 addition (as long as no NO2 sensor is plugged in):

1 NO2 addition.

Option:

- Reset N02 addition to default value: Defit.
- 2 Change  $\rightarrow$  Set the value  $\rightarrow$  OK.

#### Setting sensor protection:

To extend the measuring range and protect the sensors against overloads, you can set thresholds which, when exceeded, activate sensor protection. Thresholds for a variety of parameters can be set, depending on the sensors that are connected.

- 1 Sensor protection  $\rightarrow OK$ .
- 2 Select the parameter.

Option:

- Reset selected parameter to default value: Defit.
- 3 Change  $\rightarrow$  Set the values  $\rightarrow$  OK.
- 4 Repeat steps 2 and 3 for the other parameters accordingly.
- Saving settings: OK Save input  $\rightarrow$  OK.

Measurement CO (H2-compensated) sensor:

In order to protect the sensor and for a longer sensor life, we recommend that in measurements with unexpectedly high CO concentrations (more than 1,000ppm), the CO sensor is installed in slot 2, and that the threshold of the CO sensor protection is set to 1,000ppm. From a CO concentration of 1,000ppm, dilution with a factor of 5 is automatically activated.

This setting can also be made if H2 concentrations of more than 1,000ppm are to be expected.

# Display ppm/hour counter (active only when sensors with exchangeable filters are used):

For those sensors which have an exchangeable chemical filter for neutralizing cross-gases, a ppm/hour counter is available.

This applies to:

CO, H2 comp. sensor (filter life approx. 170000 ppmh) NO sensor (filter life approx. 120000 ppmh)

- 1 ppm/hour counter  $\rightarrow$  OK.
- 2 Select sensors.

Options:

- Switch between the individual sensors:  $\textcircled{\basis}, \textcircled{\basis}$ .
- > Display of max. filter life and current hour counter value
- ► When maximum filter life is reached, information is displayed: Filter material spent. Please exchange filter.
- Reset hour counter of a sensor: back

#### Displaying actual calibration data/sensor status:

• Calibrationdata  $\rightarrow$  OK.

Options:

- To change between the actual calibration data of the individual sensors: O, O.
- ► To print out the actual calibration data of all sensors: Print.
- ► To display the status of the sensor as a graphic: Graphic.
  - The status of the sensor is checked on every recalibration. Any deviation from the condition on delivery is indicated as a percentage.
     70%-threshhold: "Gas cell reading unstable, replace item recommended.", 50%-threshhold: "Replacement sensor."
     The last 25 recalibrations are shown.
  - ► To return to the display of the actual calibration data: Value.

#### **Recalibration:**

CO, H2-comp, SO2, NO2, NO sensors and the O2 reference value can be recalibrated. Measurement gas dilution in slot 2 can be recalibrated.

If obviously unrealistic readings are displayed, the sensors should be checked and recalibrated as required.

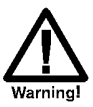

Dangerous gases

Danger of poisoning!

- Observe safety regulations/accident prevention regulations when handling test gases.
- Use test gases in well ventilated rooms only.

Recalibration with low gas concentrations can lead to deviations in accuracy in the upper measuring ranges. Sensor protection is deactivated during recalibration. For this reason, test gas concentration should be lower than the maximum value of the sensors. Recalibrating the sensor at slot 2 has an effect on the dilution:Always carry out a recalibration of measurement parameters before a recalibration of dilution.

The following conditions must be met when recalibrating:

- · Use absorption-free tube material
- · Switch the measuring instrument on at least 20 min before recalibration (warming-up)
- $\cdot$  Use clean air for gas zeroing
- $\cdot$  Charge the test gas via calibration adapter (0554 1205, recommended) or the tip of the probe
- $\cdot$  Maximum overpressure of the test gas: 30 hPa (recommended: unpressurised via bypass)
- $\cdot$  Charge the test gas for at least 3 min

Recommended test gas concentrations and compositions are given in Testo's field guide to test gases.

- 1 Recalibration  $\rightarrow OK$ .
- Possibly:Gas zeroing (30 s).
- 2 Select the parameter  $\rightarrow$  Change  $\rightarrow$  Enter the test gas concentration (nominal value).
- 3 Charge the analyzer with test gas.
- 4 Start calibration: Start.

If the parameter of the sensor inserted in slot 2 has been selected:

- You will receive a query as to whether dilution should be initialised.
- Start recalibration of parameter:  $No \rightarrow Start$ .
- Start recalibration of dilution: Yes  $\rightarrow$  Start.
- 5 Accept the nominal value as soon as the actual value is stable: OK.

# F.3 Fuels

The fuel can be selected. The fuel-specific coefficients can be set. Ten fuels can be set for each customer.

#### Calling up the function:

▶  $^{\textcircled{1}}$  → Fuels →  $^{\textcircled{OK}}$ .

#### Activating fuel:

• Select the fuel  $\rightarrow$  OK.

#### Setting coefficients:

1 Coeff.

Option:

- ► To reset all coefficients to default values: Default values  $\rightarrow$  OK.
- ► To change the name of the fuel (only possible with customer-specific fuel): Name → Change → Set the values → OK.
- 2 Select the coefficient

Option:

- ► To reset the chosen coefficients to default values: Defit.
- 3 Change  $\rightarrow$  Set the values  $\rightarrow$  OK.
- 4 OK Save input  $\rightarrow$  OK.

The calculation of the fuel factors is carried out via the testo easyEmission software.

# G. Measuring

This chapter describes the measuring tasks that can be carried out with the product.

Familiarity with the contents of the chapter Operation (see p. 15) is assumed.

# G.1 Preparing measurements

# G.1.1 Zeroing phases

#### Measuring the combustion air temperature (AT)

If no combustion air temperature probe is connected, the temperature measured by the thermocouple of the flue gas probe or the connected external thermocouple at the probe socket during the zeroing phase is used as the combustion air temperature. All dependent parameters are calculated using this value.

If an external thermocouple is connected at the probe socket, the flue gas probe or the external thermocouple should not be in the flue gas duct during the zeroing phase!

This method of measuring combustion air temperature is sufficient for systems dependent on ambient air. However, ensure that the flue gas probe is near the intake duct of the burner during the zeroing phase! Following the zeroing phase, the currently measured temperature is displayed as the flue gas temperature (FT).

If a combustion air temperature probe is connected, the combustion air temperature is measured continuously via this probe.

#### Gas zeroing

The first time a gas measuring function is called up after the instrument has been switched on, the sensors are zeroed.

The flue gas probe may already be in the flue gas duct during zeroing if a separate AT sensor is connected.

#### Draught/pressure zeroing

The pressure sensors are zeroed when a pressure measuring function is called up.

The pressure sockets of the instrument must be free (i.e. unpressurized, not closed) during zeroing.

## G.1.2 Using the modular flue gas probe

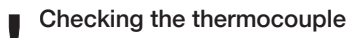

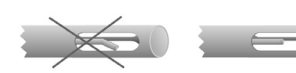

#### Aligning the flue gas probe

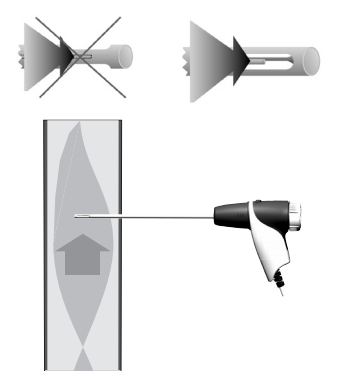

The thermocouple of the flue gas probe must not lie against the probe cage.

 Check before use. Bend the thermocouple back if necessary.

The flue gas must be able to flow freely past the thermocouple.

• Align the probe by turning it as required.

The tip of the probe must be in the centre of the flue gas flow.

 Align the flue gas probe in the flue gas duct so that the tip is in the centre of the flow (area of the highest flue gas temperature).

# G.1.3 Configuring the reading display

Only those parameters and units which are activated in the reading display appear in the reading display, the saved measurement protocols and the protocol printouts.

Before beginning measurements, configure the reading display so that the required parameters and units are activated, see Display edit, p. 27.

### G.1.4 Set location/fuel

Before carrying out measurements, the measurement location and the fuel must be correctly selected see Memory, p. 22 and Fuels, p. 35.

# **G.2 Measurements**

Before starting the measurement, remove and set aside the fitted sealing cap on the probe tip of the flue gas sampling probe. The sealing cap is required for the gas path check (see section E6).

## G.2.1 Flue gas, Flue gas + m/s, Flue gas + $\Delta p2$

The flue gas menus are the central measurement menus in which - in addition to the readings measured with this function - the readings of all measurements carried out are displayed (if this is selected in the **Display edit** menu). All readings can also be saved in or printed out from these menus.

The flue gas menus are always available, regardless of which sensors are connected.

Measuring functions of the three flue gas menus:

- $\cdot$  The Flue gas function enables flue gas to be measured.
- The Flue gas + m/s function enables flue gas to be measured in addition to flow speed (+ air/mass flow calculation) by means of a Pitot tube (the connection cable for the straight Pitot tube (thermocouple should not be connected to the flue gas socket).
- $\cdot$  The Flue gas +  $\Delta p2$  function enables flue gas to be measured in addition to differential pressure measurement.
- After measurements with high concentrations and longer measurements, the instrument should be rinsed with fresh air in order to enable the sensors to regenerate, see Chapter Recommended rinsing times, p. 57.
- For flow speed measurement. Before beginning measurement, configure the location
  - settings (Pitot tube factor and correction factor), see chapter Location, p. 23. Do not measure for longer than 5 min, as the drift of the pressure sensor means that the readings could be outside the tolerance limits.

#### Calling up the function:

▶ <sup>(1)</sup> → Measurements → OK → Flue gas → OK.

-or-

▶ (1) → Measurements → OK → Flue gas + m/s → OK.

-or-

- ► (1) → Measurements → OK → Flue gas +  $\Delta p2 \rightarrow OK$ .
- Possibly: gas zeroing (32 s).

For the functions Flue gas + m/s and Flue gas +  $\Delta p2$ :

• Depressurise the pressure sensor and carry out pressure zeroing with v=0. If no fuel has yet been selected:

• Select the fuel  $\rightarrow$  OK.

#### Measuring:

- 1 Start measuring: Start .
- The readings are displayed.

Option:

- Interrupt measurement and rinse sensors: Air, Continue measurement: Gas.
- 2 Stop measuring: Stop.

Options:

- ► To print readings: Print
- ► To save readings: Save.
- The readings from the flue gas measurement, as well as any readings taken over into the menu Flue Gas from other measurement functions are stored and/or printed in a measurement protocol (automatic furnace data are not printed).

# G.2.2 Program

Five flue gas measuring programs can be set, saved and run.

#### Calling up the function:

▶ <sup>(1)</sup> → Measurements → OK → Program → OK.

#### Changing a measuring program:

- 1 Select the program  $\rightarrow$  Change.
- 2 Meas rate  $\rightarrow$  Change  $\rightarrow$  Enter the values  $\rightarrow$  OK.
- 3 Repeat step 2 for the other criteria accordingly.
- 4 OK Save input  $\rightarrow OK$ .

#### Running a measuring program:

- 1 Select the program  $\rightarrow$  Start.
- 2 Select Start without zeroing (only available if gas zeroing has already been carried out) or Start with zeroing and start the program with OK.
- If selected: Gas zeroing (32 s).
- Stabilisation phase (60 s).
- The program will run and then stop after the programmed time.

#### Option:

- ► To print readings: Print.
- ► To cancel the program: Stop, start again: Start.

## G.2.3 Draught

The Draught function is only available when a flue gas probe is connected.

Do not measure for longer than 5 min, as the drift of the pressure sensor means that the readings could be outside the tolerance limits.

#### Calling up the function:

▶ (1) → Measurements → OK → Draught → OK.

#### Measuring:

- 1 Start measuring: Start.
- Draught zeroing (5 s).
- 2 Position the flue gas probe in the centre of the flow (area of the highest flue gas temperature). The display showing the maximum measured flue gas temperature (FT) helps when positioning the probe.
- The reading is displayed.
- 3 Stop measuring Stop.
- The reading is recorded. Option:
  - ► To print the reading: Print.
- 4 To copy the reading to the Flue gas menu: OK.
- The Measurements menu is opened.

### G.2.4 Smoke# /HCT

#### Calling up the function:

▶ <sup>(11)</sup> → Measurements → OK → Smoke#/HCT → OK.

# Recording smoke tester no. / smoke numbers / oil derivative with the smoke pump and manual input:

The function is only available if the chosen fuel is an oil.

- 1 Sm. tester no.  $\rightarrow$  Change  $\rightarrow$  Enter the tester number  $\rightarrow$  OK.
- 2 Smoke # 1  $\rightarrow$  Change  $\rightarrow$  Enter the value  $\rightarrow$  OK.
- 3 Repeat step 2 for the other smoke # and the oil derivative accordingly.

# Recording smoke tester no. / smoke numbers / oil derivative with the smoke tester testo 308 and wireless transfer:

- t308 must be in Data Mode ( Data).
- 1 Press function key 1308.
- The values recorded by the smoke tester are transferred.
- 2 Once all values have been transferred, select function key OK.

#### Entering the heat carrier temperature:

• Heat carrier  $\rightarrow$  Change  $\rightarrow$  Enter the value  $\rightarrow$  OK.

#### Copying values to the Flue gas menu:

- The values are not shown on the instrument's display. In the menu Flue Gas, they can
  be stored and/or printed in a measurement protocol together with the readings from a flue gas measurement, or transferred to a PC
- OK Copy readings  $\rightarrow$  OK.
- The Measurements menu is opened.

# G.2.5 Gas flow rate

The Gas flow rate function is only available if the activated fuel is a gas.

#### Calling up the function:

▶ ⓐ → Measurements → OK → Gas flow rate → OK.

#### Measuring:

- 1 Enter the measurement period: Sample time  $\rightarrow$  Change  $\rightarrow$  Enter the value (18, 36, or 180 seconds)  $\rightarrow$  OK.
- 2 Start measuring: Start. Note the counter status of the gas counter.
- The remaining measurement period is displayed.
- When the measurement period has lapsed, a long beep is emitted. The last 5 s are indicated by a short beep.
- 3 Enter the flow rate: Gasflow  $\rightarrow$  Enter the value  $\rightarrow OK$ .
- The calculated gas burner output is displayed.
- 4 Copy the values to the Flue gas menu: OK Copy readings  $\rightarrow OK$ .
- The Measurements menu is opened.

### G.2.6 Oil flow rate

The Oil flow rate function is only available if the activated fuel is an oil.

#### Calling up the function:

• (1)  $\rightarrow$  Measurements  $\rightarrow$  OK  $\rightarrow$  Oil flow rate  $\rightarrow$  OK.

#### Measuring:

- 1 Enter the flow rate: Flowrate  $\rightarrow$  Change  $\rightarrow$  Enter the value  $\rightarrow$  OK.
- 2 Enter the oil pressure: Oil pressure  $\rightarrow$  Change  $\rightarrow$  Enter the value  $\rightarrow$  OK.
- The calculated oil burner output is displayed.
- 3 Copy the values to the Flue gas menu: OK Copy readings  $\rightarrow OK$ .
- The Measurements menu is opened.

## G.2.7 m/s

A Pitot tube must be connected, the connection cable for the Pitot tube thermocouple must be connected to the sensor input.

To measure flow speed, air flow and mass flow the parameters of cross-section shape, cross-section surface area, Pitot factor and offset factor must be set, see Location, p. 23.

Do not measure for longer than 5 min, as the drift of the pressure sensor means that the readings could be outside the tolerance limits.

#### Calling up the function:

▶ <sup>(1)</sup> → Measurements → OK → m/s → OK.

#### Measuring:

- 1 Start measuring: Start.
- Pressure zeroing (5 s).
- 2 Position the Pitot tube in the duct. The display showing the measured flow speed (Speed) helps when positioning the probe.
- The reading is displayed.
- 3 Stop measuring: Stop.
- The reading is recorded. Option:
  - ► To print the reading: Print.
- 4 Accept the reading: OK.
- The Measurements menu is opened.

# G.2.8 Δp2

Do not measure for longer than 5 min, as the drift of the pressure sensor means that the readings could be outside the tolerance limits.

When measuring the gas flow pressure of gas heaters:

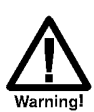

Dangerous mixture of gases Danger of explosion!

- Make sure there are no leaks between the sampling point and the measuring instrument.
- ▶ Do not smoke or use naked flames during measurement.

#### Calling up a function:

▶ <sup>(11)</sup> → Measurements → OK →  $\Delta p2$  → OK.

#### Measuring:

- 1 Start measuring: Start.
- Pressure zeroing (5 s).
- 2 Position the Pitot tube in the duct.
- 3 Stop measuring Stop.
- The reading is recorded. Option:
  - ► To print the reading: Print.
- 4 Accept the reading: OK.
- The Measurements menu is opened.

### G.2.9 Burner control

With the help of the readout adapter for automatic furnaces (0554 1206), status data and malfunction reports can be read out from compatible automatic furnaces, see also documentation for readout adapter. The range of data which can be read out is dependent on the automatic furnace type.

#### Calling up the function:

- 1 Connect readout adapter to the instrument (PS2 interface) and the automatic furnace (use adapter ring if necessary).
- 2 (1)  $\rightarrow$  Measurements  $\rightarrow$  OK  $\rightarrow$  Burner Control.

Option:

► Display type and version of the adapter: Adapt...

З ОК.

- The data are read from the automatic furnace. An update of the data takes place every 30s at the latest, this is dependent on the automatic furnace.

#### Reading out current status data:

The current data are displayed when a connection to the automatic furnace exists. The following data are displayed with the help of symbols:

| Component      | Status ON  | Status OFF | Component    | Status ON      | Status OFF              |
|----------------|------------|------------|--------------|----------------|-------------------------|
| Air controller | <b>9</b>   | <u> </u>   | Flame        |                | Symbol<br>not displayed |
| Motor          | $\bigcirc$ |            | Ignition     | Œ٩             | 04                      |
| Valve1         | ⊠<br>∐V1   | ⊠<br>∐v1   | Oil prewarme | er <b>1006</b> | 400.                    |
| Valve 2        | 22X0       | V2<br>X    |              |                |                         |

#### Printing data:

▶ Print .

#### Display identification data:

▶ Info  $\rightarrow$  OK.

#### Display failure statistic:

► Failure statistic  $\rightarrow$  OK.

#### Reading out failure store:

Automatic furnaces are equipped with circular buffer memories, i.e. failure reports are overwritten when the failure store is full.. The last failure occurring is at position 1 in the failure list.

Failure

Option:

► Scroll through failure list: , .

#### Taking readings over into the menu Flue Gas:

The readings are not presented in the display, in the menu Flue Gas they can be stored with the readings from a flue gas measurement, stored in a measurement protocol or transferred to a PC.

For taking data over into the menu Flue Gas the function fields Info and Failure statistic must not be active (grey background).

- ► OK .
- The Menu Measurements is opened.

# H. Transferring data

# H.1 Protocol printer

If data are to be transferred to a Testo protocol printer via the infrared or Bluetooth interface, the printer that is to be used must be activated, see Printer, p. 28.

Data are printed out via the function key Print. The function is only available if a printout is possible.

# I. Care and maintenance

This chapter describes the steps and action required in order to keep the product functioning properly.

See also Regular care, p. 18.

# I.1 Cleaning the measuring instrument

▶ If the housing of the instrument is dirty, clean it with a damp cloth.

Use distilled water, or alternatively mild solvents such as isopropanol to clean the flue gas analyzer. If using isopropanol, please refer to the instruction leaflet for the product. Isopropanol fumes have a slight narcotic effect, and typically cause irritation of the eyes and sensitive mucous membranes. When using it, please ensure that there is adequate ventilation.

Do not store any objects that have come into contact with solvents and/or degreasers (e.g. isopropanol) in the case. Evaporating or leaking solvents and/or degreasers may cause damage to the instrument and to the sensors.

The use of strong or harsh alcohol or brake cleaner can result in damage to the instrument.

# I.2 Replacing sensors

A slot bridge (0192 1552) must be inserted in slots which do not have a sensor. Used sensors must be disposed of as special waste!

The latest device software must be installed on the measuring device, see chapter Updating device software

The measuring instrument must be switched off and the mains unit disconnected from the mains supply.

- 1 Place the measuring instrument on its front.
- 2 Loosen screws with a screwdriver, release clip in the direction of the arrow, and remove service cover.
- 3 Pull tube connections from the faulty sensor/bridge.
- 4 Remove the faulty sensor/bridge from the slot.

Do not remove auxiliary circuit boards of the new sensors until immediately before

installation. Do not leave the sensors without a auxiliary circuit boards for longer than 15 min.

- NO/NO<sub>low</sub> sensors: Remove the auxiliary circuit board.
- 5 Insert a new sensor/bridge in the slot.
- 6 Attach tube connections to the sensor/bridge.
- 7 Replace and close service cover (clip must click in), fix with screws.
- 8. Turn on a device.

After replacing an O2 sensor, wait 15 min before using the instrument again (Production of supply voltage and initial stabilization phase for new sensors). If retrofitting a sensor you must activate the relevant measuring parameter and unit, see Display edit, p. 27.

# I.3 Filter for CO, H2-comp., NO exchanging sensors

The measuring instrument must be switched off and the mains unit disconnected from the mains supply.

- 1 Place measuring instrument on its face.
- 2 Loosen screws with a screwdriver, release clip in the direction of the arrow, and remove service cover.
- 3 Remove hose connections from sensor.
- 4 Remove sensor from slot.
- 5 Remove spent filter from sensor.
- 6 Place new filter on sensor.
  - Avoid touching the electronics of the sensor.
- Observe the markings on the filter and the sensor
- 7 Insert sensor into slot.
- 8 Replace hose connections on to sensor.
- 9 Replace and close service cover (clip must click in), fix with screws.

10 Reset ppm hour counter (see Display ppm/hour counter, p. 33.

# I.4 Recalibrating sensors

See Sensor settings, p. 31.

# I.5 Cleaning the modular flue gas probe

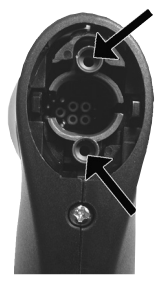

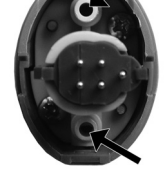

- Detach the flue gas probe from the measuring instrument before cleaning.
- 1 Release the probe catch by pressing the key on the probe handle and remove the probe module.
  - Probe shafts with preliminary filter: Unscrew the preliminary filter.
- 2 Blow compressed air through the flue ducts of the probe module and probe handle (see illustration). Do not use a brush!

Probe shafts with preliminary filter: Blow compressed air through the preliminary filter. For thorough cleaning, use an ultrasonic bath or a cleaner for dentures. Screw the preliminary filter back on to the probe shaft after cleaning.

3 Fit a new probe module on the handle and engage it in place.

# I.6 Replacing probe preliminary filter

The preliminary filter in probe modules fitted with a preliminary filter can be replaced.

• Unscrew the preliminary filter from the probe shaft and screw on a new filter.

# I.7 Replacing thermocouple

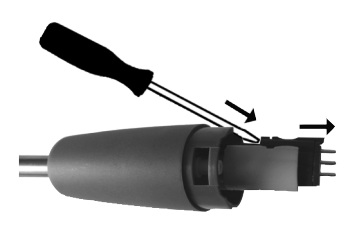

- 1 Release the probe catch by pressing the key on the probe handle and remove the probe module.
- 2 Detach the plug-in head of the thermocouple from its mounting using a screwdriver and pull the thermocouple from the probe shaft.
- 3 Lead a new thermocouple into the probe shaft until the plug-in head engages.
- 4 Fit probe module on the handle and engage it in place.

# J. Questions and answers

This chapter gives answers to frequently asked questions.

| Question                                                                                            | Possible cause                                                      | S                                    |         | Remedy                                                                     |                                                                   |                                      |
|----------------------------------------------------------------------------------------------------|---------------------------------------------------------------------|--------------------------------------|---------|----------------------------------------------------------------------------|-------------------------------------------------------------------|--------------------------------------|
| Measuring instrument keeps AutoOff functions switching itself off or instrument will not switch on. |                                                                     | on is switched on.<br>Battery spent. |         | <ul> <li>▶</li> <li>(see AutoOf</li> <li>▶</li> <li>(see Operat</li> </ul> | Switch AutoO<br>ff, p. 29).<br>Chargaechbatteryc<br>ion, p. 15).  | ff function off<br>connectmainsunit  |
| Measuring instrument will not switch on.                                                            | Battery spent.                                                      |                                      | •       | Charge rech.                                                               | battery or conn<br>(see Operatio                                  | ect mains unit<br>n, p. 15).         |
| Display of the battery capac<br>appears faulty                                                      | ity                                                                 | Battery was often not fully charged. | y disch | arged /<br>charge fully                                                    | ►<br>instrumentswitchesd                                          | Bitagetagaliketijet<br>Bytselfandhen |
| Failure report:<br>Pump flow rate to high                                                           | Gas output clo                                                      | osed.                                |         | Ensure that                                                                | gas output is f                                                   | ree                                  |
| Message:<br>Gas cell shutdown-thres-<br>hold has been exceeded                                      | The shutdown sensor has bee                                         | threshold of a<br>en exceeded        | •       | Remove pro                                                                 | bbe from flue.                                                    |                                      |
| Failure report:<br>Printing not possible                                                            | <ul> <li>With printer is activated.</li> <li>The wrong p</li> </ul> | 0554 0620 The wrong inte             | rface   | <ul> <li>(see Comm</li> <li>(see Printer,</li> </ul>                       | Activate corre<br>unication, p. 30<br>Activate corre<br>, p. 28). | ect interface<br>)).<br>ect printer  |
|                                                                                                    | Printer is swi     Printer is out                                   | itched off.<br>t of wireless range.  | •       | Switch print                                                               | ter on.<br>Placeprinterwithi                                      | nwirelessrange.                      |

If we could not answer your question, please contact your dealer or Testo Customer Service. For contact data, see back of this document or web page www.testo.com/ service-contact

# K. Technical data

# K.1 Standards and tests

- As declared in the certificate of conformity, this product complies with Directive 2014/30/EC.
- This product is TÜV approved to EN 50379 part 2, exception: SO2 and NO2 parameters are not tested, recalibration is not blocked.

# K.2 Measuring ranges and accuracies

| Parameter       | Measuring range | Accuracy                                     |                                                        | Resolution                              | t90 <sup>1</sup> |
|-----------------|-----------------|----------------------------------------------|--------------------------------------------------------|-----------------------------------------|------------------|
| 02              | 025Vol.%        | ±0.2Vol.%                                    |                                                        | 0.01Vol.%                               | < 20s            |
| CO, H2-comp.    | 010000ppm       | ±10ppm or<br>±10% of readir<br>±20ppm or     | ng <sup>1</sup> at 0200ppm                             | 1ppm                                    | < 40s            |
|                 |                 | ±5% of reading<br>±10% of reading            | g <sup>1</sup><br>ng                                   | at 2012000ppm<br>at 200110000ppm        |                  |
| COlow, H2-comp. | 0500ppm         | ±2ppm<br>±5% of reading                      | at 0.039.9ppm<br>J                                     | 0.1ppm<br>at 40.0500ppm                 | < 40s            |
| NO2             | 0500ppm         | ±10ppm<br>±5% of reading                     | at 0199ppm<br>g in rest of range                       | 0.1ppm                                  | < 40s            |
| SO2             | 05000ppm        | ±10ppm<br>±10% of readir                     | at 099ppm<br>ng in rest of range                       | 1ppm                                    | < 40s            |
| NOlow           | 0300ppm         | ±2ppm<br>±5% of reading                      | at 0.039.9ppm<br>g at 40.0300.0ppm                     | 0.1ppm                                  | < 30s            |
| NO              | 04000 ppm       | ± 5ppm<br>± 5% of readine<br>±10% of readine | at 099ppm<br>g<br>ng                                   | 1ppm<br>at 1001999ppm<br>at 20004000ppm | < 30s            |
| Draught, ∆p1    | -4040hPa        | + 1.5% v. Mw.<br>+ 0.03hPa<br>+ 1.5% v. Mw.  | at -40.003.00hPa<br>at -2.992.99hPa<br>at 3.0040.00hPa | 0.01hPa                                 | -                |
| Δp2             | -200200hPa      | $\pm 1.5\%$ of readin<br>$\pm 0.5hPa$        | ng<br>at -49.949.9hPa                                  | at -200.050.0hPa                        | 0.1hPa -         |
|                 |                 | ±1.5% of readi                               | ng                                                     | at 50.0200.0hPa                         |                  |

<sup>1</sup> Response time 90%, recommended minimum measurement duration to guarantee correct readings: 3min

| Parameter        | Measuring range | Accuracy                                            | Resolution                     | t90 1                          |
|------------------|-----------------|-----------------------------------------------------|--------------------------------|--------------------------------|
| P abs            | 6001150hPa      | ±10hPa                                              | 1hPa                           | -                              |
| Temperature (NiC | rNi)            | -401200°C <sup>2</sup> ± 0.5°C<br>± 0.5% of reading | at 0.099°C<br>in rest of range | 0.1°Cat -40cDn9999980<br>0.1°C |
| at 1000°C1200°C  | on probe        | 5                                                   | 5                              |                                |
| Efficiency       | 0120%           | -                                                   | 0.1%                           | -                              |
| Flue gas loss    | 099,9%          | -                                                   | 0,1%                           | -                              |
| Flue gas dewpoin | t099,9°C        | -                                                   | 0.1%                           | -                              |
| CO2 determinatio | n               | 0CO2 max. ± 0.2 Vol%                                | 0.1 Vol%                       | <40s                           |
| (Calculated      |                 |                                                     |                                |                                |
| from O2)         |                 |                                                     |                                |                                |

1 Response time 90%, recommended minimum measurement duration to guarantee correct readings: 3min <sup>2</sup> With a thermocouple type S can also measured temperatures up to max. 1,780 ° C.

| For activated single dilution slot 2 (fact | or 5) |
|--------------------------------------------|-------|
|--------------------------------------------|-------|

| Parameter       | Measuring range | Accuracy                           | Resolution |
|-----------------|-----------------|------------------------------------|------------|
| CO, H2-comp.    | 70050000ppm     | +10% of reading (additional error) | 1ppm       |
| COlow, H2-comp. | 3002500ppm      | +10% of reading (additional error) | 0.1ppm     |
| SO2             | 50025000ppm     | +10% of reading (additional error) | 1ppm       |
| NO              | 50020000ppm     | +10% of reading (additional error) | 1ppm       |
| NOlow           | 1501500ppm      | +10% of reading (additional error) | 0.1ppm     |

With activated dilution of all sensors (factor 2)

| Parameter       | Measuring range | Accuracy                                                                                            | Resolution                 | t90 <sup>1</sup> |
|-----------------|-----------------|----------------------------------------------------------------------------------------------------|----------------------------|------------------|
| 02              | 025Vol.%        | $\pm$ 1Vol.% of reading additional error (04,99)<br>$\pm$ 0,5Vol.% of reading additional error(525) | Vol.%) 0.01Vol.%<br>Vol.%) | < 20s            |
| CO, H2-comp.    | 70020000ppm     | +10% of reading (additional error)                                                                  | 1ppm                       |                  |
| COlow, H2-comp. | 3001000ppm      | +10% of reading (additional error)                                                                  | 0.1ppm                     |                  |
| NO2             | 2001000ppm      | +10% of reading (additional error)                                                                  | 0.1ppm                     |                  |
| SO2             | 50010000ppm     | +10% of reading (additional error)                                                                  | 1ppm                       |                  |
| NOlow           | 150600ppm       | +10% of reading (additional error)                                                                  | 0.1ppm                     |                  |
| NO              | 5008000ppm      | +10% of reading (additional error)                                                                  | 1ppm                       |                  |

<sup>1</sup> Response time 90%, recommended minimum measurement duration to guarantee correct readings: 3min

#### Filter lifetime

| Parameter    | Lifetime    |
|--------------|-------------|
| CO, H2-comp. | 170000 ppmh |
| NO           | 120000 ppmh |

# K.3 Other instrument data

| Characteristic              | Values                                                        |
|-----------------------------|---------------------------------------------------------------|
| Operating temperature       | -550 ℃                                                        |
| Storage/transport temperat  | ure -2050 °C                                                  |
| Power supply                | Battery block: 3.7 V / 2.4 Ah                                 |
|                             | Mains unit: 6.3 V / 2 A                                       |
| Dimensions (L x W x H)      | 283 x 103 x 65mm                                              |
| Weight                      | 960g                                                          |
| Memory                      | max. 100 folders, max. 10 locations per folder                |
| Display                     | Monochrome, 4 grey levels, 160 x 240 pixels                   |
| Battery storage temperature | e: ±035 °C                                                    |
| Battery life                | > 6 h (pump on, display light off, 20 °C ambient temperature) |
| Battery charge time         | approx. 5-6 h                                                 |
| Pump perform.against x hPa  | a Max. positive pressure at probe tip: + 50 mbar              |
|                             | Max. negative pressure at probe tip: -200 mbar                |
| Initialization and          |                                                               |
| zeroing time                | 30 sec.                                                       |
| Protection class            | IP 40                                                         |
| -EU guidelines              | 2014 / 30 EU, 2014/53/EU                                      |

# K.4 EC declaration of conformity, approvals and certification

You can find the EU declaration of conformity on the Testo homepage www.testo.com under the product-specific downloads.

Please find the current country approvals in the Approval and Certification document which is enclosed with the product.

# K.5 Principles of calculation

### K.5.1 Fuel parameters

| Fuel        | CO <sub>2 max</sub> | O <sub>2 base</sub> | K <sub>gr</sub> | K <sub>net</sub> | K <sub>1</sub> | Н    | MH <sub>2</sub> O | Q <sub>gr</sub> | Q <sub>net</sub> |
|-------------|---------------------|---------------------|-----------------|------------------|----------------|------|-------------------|-----------------|------------------|
| Natural Gas | 11,90               | 3,00%               | 0,35%           | 0,39             | 40,00          | 24,4 | 0                 | 53,42           | 48,16            |
| Light Oil   | 15,50               | 3,00%               | 0,48%           | 0,51             | 53,00          | 13   | 0                 | 45,6            | 42,8             |
| Heavy Oil   | 15,80               | 3,00%               | 0,51%           | 0,51             | 54,00          | 11,5 | 0,2               | 42,9            | 40,5             |
| Coal        | 18,40               | 7,00%               | 0,62%           | 0,65             | 63,00          | 4    | 13                | 26,75           | 25,5             |
| Anthracit   | 19,10               | 7,00%               | 0,67%           | 0,69             | 65,00          | 3    | 12                | 29,65           | 28,95            |
| Coke        | 20,60               | 7,00%               | 0,75%           | 0,76             | 70,00          | 0,4  | 10                | 27,9            | 27,45            |
| Propane     | 13,80               | 3,00%               | 0,42%           | 0,45             | 48,00          | 18,2 | 0                 | 50              | 46,3             |
| Butan       | 4,10                | 3,00%               | 0,43%           | 0,46             | 48,00          | 17,2 | 0                 | 49,3            | 45,8             |
| Test gas    | 0,00                | 0,00%               | 0,00%           | 0,00             | 0,00           | 0    | 0                 | 0               | 0                |
| Diesel      | 15,60               | 3,00%               | 0,49%           | 0,53             | 53,00          | 12,9 | 0                 | 44,62           | 41,8             |
| Petrol      | 15,10               | 3,00%               | 0,46%           | 0,49             | 51,00          | 14,2 | 0                 | 45,1            | 42,02            |

### K.5.2 Calculation formulae

Carbon dioxide:

$$CO_2 = \frac{CO_{2max} x (O_{2base} - O_2)}{O_{2base}}$$

| CO <sub>2max</sub> : | Fuel-specific        |
|----------------------|----------------------|
|                      | carbon dioxide value |
| O <sub>2base:</sub>  | O2 reference value   |
| O <sub>2</sub> :     | Measured oxygen      |
|                      | content as %         |

Efficiency referred to Gross Efficiency:

$$\mathsf{Effg} = 100 - \left( \left( \frac{\mathsf{K}_{\mathsf{gr}} \, \mathsf{x} \, (\mathsf{FT} - \mathsf{AT})}{\mathsf{CO}_2} \right) + \left( \frac{(\mathsf{MH}_2\mathsf{O} + 9 \, \mathsf{x} \, \mathsf{H}) \, \mathsf{x} \, (2488 + 2.1 \, \mathsf{x} \, \mathsf{FT} - 4.2 \, \mathsf{x} \, \mathsf{AT})}{\mathsf{Q}_{\mathsf{gr}} \, \mathsf{x} \, 1000} \right) + \left( \frac{\mathsf{K1} \, \mathsf{x} \, \mathsf{CO}}{\mathsf{CO}_2 + \mathsf{CO}} \right) \right)$$

Efficiency referred to Nett Efficiency:

$$\mathsf{Effn} = 100 - \left( \left( \frac{\mathsf{K}_{\mathsf{net}} \, \mathsf{x} \, (\mathsf{FT} - \mathsf{AT})}{\mathsf{CO}_2} \right) + \left( \frac{(\mathsf{MH}_2\mathsf{O} + 9 \, \mathsf{x} \, \mathsf{H}) \, \mathsf{x} \, (210 + 2.1 \, \mathsf{x} \, \mathsf{FT} - 4.2 \, \mathsf{x} \, \mathsf{AT})}{\mathsf{Q}_{\mathsf{net}} \, \mathsf{x} \, 1000} \right) + \left( \frac{\mathsf{K1} \, \mathsf{x} \, \mathsf{Q}_{\mathsf{gT}} \, \mathsf{x} \, \mathsf{CO}}{\mathsf{Q}_{\mathsf{net}} \, \mathsf{x} \, (\mathsf{CO}_2 + \mathsf{CO})} \right) \right)$$

Kgr/Knet/Qgr/Qnet/K1/MH2O/H:

- Fuel-specific factors FT: Flue gas temperature
- AT: Ambient temperature
- CO: Measured carbon monoxide value in %
- CO<sub>2</sub>: Calculated carbon dioxide value in %

| Poison index:       | $ratio = \frac{CO}{CO_2 \times 10000}$                                                                                                    | CO:<br>CO <sub>2</sub> :                         | Measured carbon monoxide<br>value in %<br>Calculated carbon dioxide<br>value            |
|---------------------|----------------------------------------------------------------------------------------------------|--------------------------------------------------|-----------------------------------------------------------------------------------------|
| Excess Air (ExAir): | $= \left(\frac{21\%}{21\% - O_2} - 1\right) \times 100$                                                                                                    | 21%:                                             | Oxygen level of air                                                                     |
|                     |                                                                                                    | O <sub>2</sub> :                                 | Measured oxygen level in %                                                              |
| Nitrogen oxides:    | No NO2 sensor connected:                                                                                                    | NO:                                              | Measured nitrogen                                                                       |
|                     | NO <sub>x</sub> = NO + (NO <sub>2Add</sub> × NO)<br>NO2 sensor connected:<br>NO <sub>x</sub> = NO + NO <sub>2</sub>                                                                                              | NO <sub>2Add.</sub> :                            | Nitrogen dioxide<br>addition factor                                                     |
| Carbon monoxide     | μΩ = CO x λ                                                                                                    | CO.                                              | measured carbon                                                                         |
|                     |                                                                                                    | λ:                                               | monoxide content<br>Calculated air ratio                                                |
| Flue gas dew point: | $\Delta P = \frac{\ln \left( \begin{array}{c} F_{H20} \times P_{Abs} \\ 610.78 \end{array} \right) \times 234.175}{\ln \left( \begin{array}{c} F_{H20} \times P_{Abs} \\ 610.78 \end{array} \right) - 17.08085}$ | F <sub>H20</sub> :                               | Flue gas-specific<br>water vapour content as                                            |
|                     |                                                                                                    | P <sub>Abs</sub> :                               | Absolute pressure in mbar/hPa                                                           |
| Flow speed:         | $v = \sqrt{\frac{575 x \Delta P x (FT + 273.15)}{P_{abs}}} x \alpha$                                                                                                    | $P_{abs}$ :<br>$\Delta P$ :<br>FT:<br>$\alpha$ : | Absolute pressure<br>Differential pressure<br>Flue gas temperature<br>Pitot tube factor |
| Air flow:           | V = v x a                                                                                                    | v:<br>a:                                         | Flow speed<br>Cross-section area                                                        |

56

#### Mass flow:

| Mass flow CO:               | $MCO = CO [kg/h] [ppm] x F_{Gas} x 1.25 [kg/m^3] x Z$                                                          |                                                                                       |
|-----------------------------|----------------------------------------------------------------------------------------------------|---------------------------------------------------------------------------------------|
| Mass flow NO <sub>x</sub> : | $MNO_x = NO_x [kg/h] [ppm] x F_{Gas} x 2.05 [kg/m3] x Z$                                                       |                                                                                       |
| Mass flow SO <sub>2</sub> : | MSO <sub>2</sub> = SO <sub>2</sub> [kg/h] [ppm] x F <sub>Gas</sub> x 2.86 [kg/m <sup>3</sup> ] x Z<br>T:<br>Z: | Fgas: Fuel-specific<br>humidity value<br>Dew point<br>Calculation term<br>(see below) |
| Calculation term Z:         | Z = $\frac{273.15 \text{ x Pabs [mbar]}}{273.15 \text{ +T [°C] x 1013}}  x V [m3/s] x 10-6 [1/ppm] x$          | c 3600                                                                                |

#### Conversion from ppm to mg/scm:

The numerical factor used in the formula (e.g. 1.25 for CO) corresponds to the standard density of the respective gas in mg/m<sup>3</sup>. Please note:

- for SO2, standard density values in the range from 2.86 to 2.93 are stated in literature (difference between ideal and real gas behaviour for SO2)
- for NOx the standard density of NO2 (2.05), is used, as only this compound is stable (NO combines very quickly after its creation with oxygen to form NO2)

| Carbon monoxide: | $CO [mg/scm] = \frac{O_{2base} - O_{2Bez}}{O_{2base} - O_2} \times CO [ppm] \times 1$              | .25                                      |                                                                   |
|------------------|----------------------------------------------------------------------------------------------------|------------------------------------------|-------------------------------------------------------------------|
| Nitrogen oxide:  | NOx [mg/scm] = $\frac{O_{2base} - O_{2Bez}}{O_{2base} - O_2} \times NO_x$ [ppm] >                  | 2.05                                     |                                                                   |
| Sulfur dioxide:  | $SO2 [mg/scm] = \frac{O_{2base} - O_{2Bez}}{O_{2base} - O_2} \times SO_2 [ppm] \times \frac{1}{2}$ | 2.86                                     |                                                                   |
|                  |                                                                                                    | O <sub>2base</sub> :<br>O <sub>2</sub> : | O <sub>2</sub> Reference value<br>Measured oxygen<br>content as % |
|                  |                                                                                                    | O <sub>2Bez</sub> :                      | Fuel-specific                                                     |

oxygen reference index as %

# K.6 Recommended rinsing times

Recommended rinsing times in measurements with high concentrations and longer measurements:

▶ Rinse instrument: Expose probe to fresh air and start flue gas analysis

| Parameter | Concentration [ppm] | Measurement duration [min] | Recommended rinsing time [min] |
|-----------|---------------------|----------------------------|--------------------------------|
| CO        | 50                  | 60                         | 5                              |
|           | 100                 | 30                         | 5                              |
|           | 200                 | 20                         | 10                             |
|           | 500                 | 10                         | 10                             |
|           | 1000                | 10                         | 15                             |
|           | 2000                | 10                         | 20                             |
|           | 4000                | 5                          | 30                             |
|           | 8000                | 5                          | 60                             |
| COlow     | 10                  | 60                         | 5                              |
|           | 20                  | 30                         | 5                              |
|           | 50                  | 20                         | 10                             |
|           | 100                 | 10                         | 10                             |
|           | 200                 | 10                         | 15                             |
|           | 500                 | 10                         | 20                             |
| NO        | 50                  | 60                         | 5                              |
|           | 100                 | 45                         | 5                              |
|           | 200                 | 30                         | 5                              |
|           | 500                 | 20                         | 10                             |
|           | 1000                | 10                         | 10                             |
|           | 2000                | 10                         | 20                             |
|           | 4000                | 5                          | 60                             |
| NOlow     | 10                  | 60                         | 5                              |
|           | 20                  | 45                         | 5                              |
|           | 50                  | 30                         | 5                              |
|           | 100                 | 20                         | 10                             |
|           | 200                 | 10                         | 10                             |
|           | 300                 | 10                         | 20                             |
| NO2       | 10                  | 60                         | 5                              |
|           | 20                  | 45                         | 5                              |
|           | 50                  | 30                         | 5                              |
|           | 100                 | 20                         | 10                             |
|           | 200                 | 10                         | 10                             |
|           | 500                 | 10                         | 20                             |
| SO2       | 50                  | 60                         | 5                              |
|           | 100                 | 30                         | 5                              |
|           | 200                 | 20                         | 10                             |
|           | 500                 | 15                         | 10                             |
|           | 1000                | 10                         | 10                             |
|           | 2000                | 10                         | 20                             |
|           | 5000                | 5                          | 40                             |

# K.7 Cross-sensitivities

| Target gas |       | Cross | s-gas                           |         |  |
|------------|-------|-------|---------------------------------|---------|--|
|            | CO    | NO    | SO2                             | NO2     |  |
| 02         | 0     | 0     | 01                              | 0       |  |
| CO(H2)     |       | 02    | 02                              | 02      |  |
| CO(H2low)  |       | 02    | 02                              | 02      |  |
| NO         | 0     |       | 0 <sup>2</sup> (w) <sup>3</sup> | 6 %4    |  |
| NOlow      | 0     |       | 02                              | <5 %4   |  |
| NO2        | 0     | 0     | <-2 %                           |         |  |
| SO2        | <5 %4 | 0     | 0                               | -110 %4 |  |
| SOlow      | <5 %4 | 0     | 0                               | -110 %4 |  |

| Target gas |    |     | Cross-gas |     |     |                  |  |  |
|------------|----|-----|-----------|-----|-----|------------------|--|--|
|            | H2 | Cl2 | HCI       | HCN | CO2 |                  |  |  |
| 02         |    | 0   | 0         | 0'1 | 0   | see <sup>5</sup> |  |  |
| CO(H2)     | 06 | 0   | 0         | 0   | 0   |                  |  |  |
| CO(H2low)  | 06 | 0   | 0         | 0   | 0   |                  |  |  |
| NO         |    | 0   | 0         | 0   | 0   | 0                |  |  |

<sup>1</sup> No influence up to a few 1000ppm; for cross-concentrations in the %-range 0.3%

<sup>2</sup> With non-saturated filter.

 $^{3}$  w = changeable filter

 $^4$  Is compensated, if the cross-gas in the instrument is also measured (i.e. if the instrument is equipped with the corresponding sensors).

<sup>5</sup> 0.3% O2 per 1% CO2; is compensated

<sup>6</sup> after H2-compensation

# L. Accessories/spare parts

| Designation                                                                                | Article no. |
|--------------------------------------------------------------------------------------------|-------------|
| Modular flue gas probes                                                                    |             |
| Modular flue gas probe 335mm, 500°C, thermocouple 0.8mm                                    | 0600 9766   |
| Modular flue gas probe 700mm, 500°C, thermocouple 0.8mm                                    | 0600 9767   |
| Modular flue gas probe 335mm, 1000°C, thermocouple 0.8mm                                   | 0600 8764   |
| Modular flue gas probe 700mm, 1000°C, thermocouple 0.8mm                                   | 0600 8765   |
| Modular flue gas probe with preliminary filter 335mm, 1000°C, thermocouple 0.8mm           | 0600 8766   |
| Modular flue gas probe with preliminary filter 700mm, 1000°C, thermocouple 0.8mm           | 0600 8767   |
| Probe modules/accessories for modular flue gas probes                                      |             |
| Module probe shaft 700mm, 500°C, thermocouple 0.8mm                                        | ondemand    |
| Module probe shaft 335mm, 1000°C, thermocouple 0.8mm                                       | 0554 8764   |
| Module probe shaft 700mm, 1000°C, thermocouple 0.8mm                                       | 0554 8765   |
| Module probe shaft with preliminary filter 335mm, 1000°C, thermocouple 0.8mm               | ondemand    |
| Module probe shaft with preliminary filter 700mm, 1000°C, thermocouple 0.8mm               | ondemand    |
| Extension lead                                                                             | 0554 1202   |
| Particle filter, 10 pcs                                                                    | 0554 3385   |
| Replacement preliminary filter for modular flue gas probe with preliminary filter (2 pcs.) | 0554 3372   |
| Industry engine probe                                                                      |             |
| Engine probe without pre-filter                                                            | 0600 7555   |
| Engine probe with pre-filter                                                               | 0600 7556   |
| Thermocouple, Tmax. 1000 °C                                                                | 0600 8898   |
| Spare probe shaft for engine probe with pre-filter                                         | ondemand    |
| Other probes/sensors                                                                       |             |
| Pitot tube, 350 mm                                                                         | 0635 2145   |
| Pitot tube, 1000 mm                                                                        | 0635 2345   |
| Pitot tube, 750 mm incl. temperature measurement and heat shield                           | 0635 2042   |
| Connection hose, silicone, Length 5 m, load to maximal 700 hPa (mbar)                      | 0554 0440   |
| Ambient air temperature (AT) sensor, 60 mm                                                 | 0600 9797   |
| Retrofit sensors                                                                           |             |
| NOlow retrofitting kit                                                                     | 0554 2152   |
| NO retrofitting kit                                                                        | 0554 2150   |
| COlow- , H2-comp retrofitting kit                                                          | 0554 2102   |
| CO-, H2-compretrofitting kit                                                               | 0554 2100   |
| NO2 retrofitting kit                                                                       | 0554 2200   |
| SO2 retrofitting kit                                                                       | 0554 2250   |

| Designation                                                       | Article no.                         |
|-------------------------------------------------------------------|-------------------------------------|
| Replacement sensors                                               |                                     |
| O <sub>2</sub> sensor                                             | 0393 0000                           |
| CO-, H2-comp. sensor                                              | 0393 0100                           |
| NOlow sensor                                                      | 0393 0152                           |
| NO sensor                                                         | 0393 0150                           |
| NO2 sensor                                                        | 0393 0200                           |
| SO2 sensor                                                        | 0393 0250                           |
| COlow-, H2-comp. sensor                                           | 0393 0102                           |
| Spare filters                                                     |                                     |
| CO-, H2-comp. sensor                                              | 0554 4100                           |
| NO sensor                                                         | 0554 4150                           |
| Other retrofiting kits                                            |                                     |
| Bluetooth                                                         | only retrofittable by Testo service |
| Other accessories                                                 |                                     |
| Infrared printer                                                  | 0554 0549                           |
| Bluetooth printer incl. rechargeable battery and charging adapter | 0554 0620                           |
| Mains unit                                                        | 0554 1096                           |
| Charger with replacement battery                                  | 0554 1103                           |
| Replacement battery                                               | 0515 5100                           |
| Replacement thermal paper for printer (6 rolls)                   | 0554.0568                           |
| testo EasyEmission PC configuration software                      | 0554 3334                           |
| Transport case                                                    | 0516 3340                           |

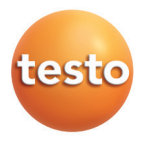

### Testo SE & Co. KGaA

Testo-Straße 1 79853 Lenzkirch Germany Tel.: +49 7653 681-0 Fax: +49 7653 681-7699 E-Mail: info@testo.de www.testo.de